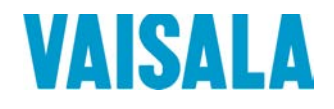

# **USER'S GUIDE**

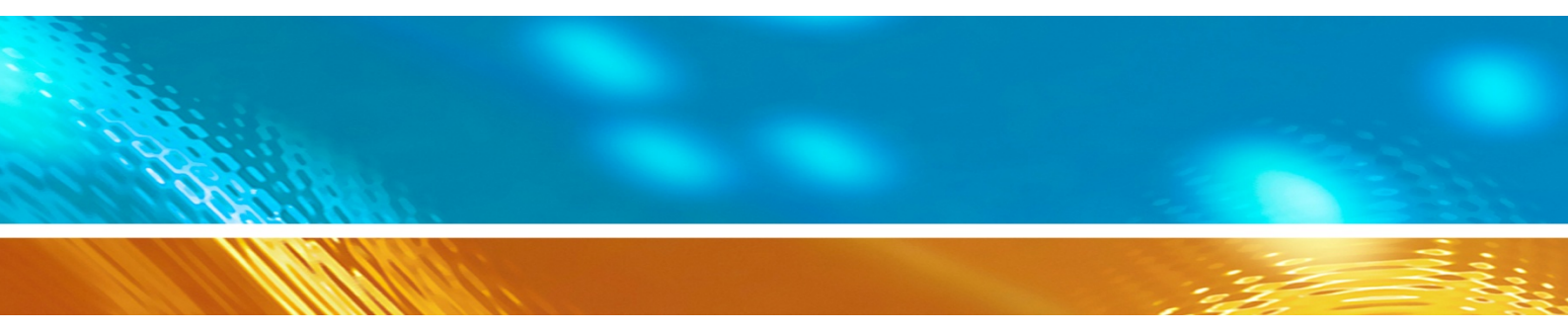

# Vaisala HUMICAP® Hand-Held Moisture and Temperature in Oil Meter MM70

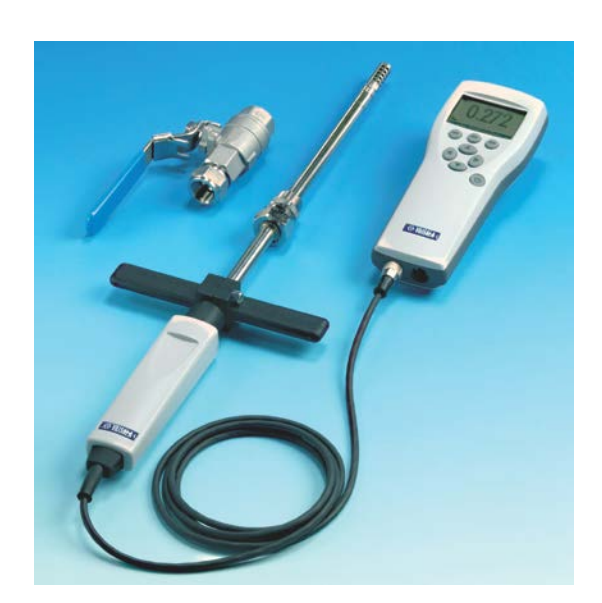

M210498EN-D

#### PUBLISHED BY

Vaisala OyjStreet address:Vanha Nurmijärventie 21, FI-01670 Vantaa, FinlandMailing address:P.O. Box 26, FI-00421 Helsinki, FinlandPhone:+358 9 8949 1Fax:+358 9 8949 2227

Visit our Internet pages at <u>www.vaisala.com</u>.

© Vaisala 2015

No part of this manual may be reproduced, published or publicly displayed in any form or by any means, electronic or mechanical (including photocopying), nor may its contents be modified, translated, adapted, sold or disclosed to a third party without prior written permission of the copyright holder. Translated manuals and translated portions of multilingual documents are based on the original English versions. In ambiguous cases, the English versions are applicable, not the translations.

The contents of this manual are subject to change without prior notice.

This manual does not create any legally binding obligations for Vaisala towards customers or end users. All legally binding obligations and agreements are included exclusively in the applicable supply contract or the General Conditions of Sale and General Conditions of Service of Vaisala.

### **Table of Contents**

#### CHAPTER 1

| SENERAL INFORMATION       |  |
|---------------------------|--|
| About This Manual7        |  |
| Contents of This Manual7  |  |
| Version Information7      |  |
| Documentation Conventions |  |
| Safety                    |  |
| ESD Protection            |  |
| Recycling9                |  |
| Regulatory Compliances9   |  |
| Trademarks9               |  |
| Software License9         |  |
| Warranty 10               |  |

#### CHAPTER 2

| PRODUCT OVERVIEW                          | 11 |
|-------------------------------------------|----|
| Introduction to the MM70 Hand-held Device | 11 |
| Display Parameters                        | 11 |
| Structure of the MI70 Indicator           | 12 |
| Structure of the MMP78 Probe              | 13 |
| Tools                                     | 14 |
| Optional Accessories                      | 14 |

#### CHAPTER 3

| INSTALLATION AND MOUNTING OPTIONS                                             | 15               |
|-------------------------------------------------------------------------------|------------------|
| Installing and Recharging the Batteries                                       | 15               |
| First Start-up of MM70                                                        | 15               |
| Installing the Probe                                                          | 16               |
| Mounting the Probe for Pressurized Pipelines/Oils<br>Tightening the Clasp Nut | <b> 16</b><br>17 |
| Ball Valve Installation                                                       | 19               |
| Mounting the Probe for Direct Measurement (No Pressure)                       | 21               |

#### CHAPTER 4

| MENU OPERATIONS AND SETTINGS     | 22 |
|----------------------------------|----|
| Function Keys and Menu Structure | 22 |
| Navigating in Menu               | 22 |
| Basic Display                    | 23 |
| Graphical Display                | 24 |
| Main Menu                        | 24 |
| Settings                         | 25 |
| Display Settings                 | 25 |

| Quantities and Units                             | 25 |
|--------------------------------------------------|----|
| Rounding                                         | 25 |
| Hold/Save Display                                | 26 |
| Graphic History                                  | 26 |
| User Interface Settings                          | 27 |
| Selecting Language                               | 27 |
| Automatic Power Off                              | 28 |
| Changing the Shorcut Keys                        | 28 |
| Turning Key Click and Backlight On/Off           | 28 |
| Setting Date and Time                            | 29 |
| Device Information                               | 29 |
| Restoring Factory Settings                       | 30 |
| PPM Calculation                                  | 31 |
| Calculation Model with Oil Specific Coefficients | 31 |
| Feeding the Coefficients to the MI70 Memory      | 32 |
| Other Functions                                  | 33 |
| Setting the Alarm Levels                         | 33 |
| Selecting and Scaling the Analog Output          | 34 |
| Taking Measurements                              | 35 |
| Measuring Other Parameters Simultaneously        | 35 |
| Recording Data                                   | 36 |
| Recording                                        | 36 |
| Stopping Recording                               | 37 |
| Viewing Recorded Data                            | 37 |
| Checking the Memory Status                       | 38 |
| Deleting All Recorded Files                      | 38 |
| Transferring Recorded Data to PC                 | 39 |
|                                                  |    |

#### CHAPTER 5

| CALIBRATION AND ADJUSTMENT                          | 40       |
|-----------------------------------------------------|----------|
| General Notes about Calibration and Adjustment of   |          |
| Transmitters                                        | .40      |
| Using MM70 in Checking and Adjusting                | .40      |
| Using Calibration Cables                            | .40      |
| Calibration and Adjustment                          |          |
| of HMP228 Series Transmitters                       | .40      |
| Relative Humidity Adjustment by Using a Calibrated  |          |
| Reference Probe                                     | .42      |
| 1-point Relative Humidity Adjustment                |          |
| by Using a Calibrator                               | .42      |
| 2-point Relative Humidity Adjustment                |          |
| by Using a Calibrator                               | 43       |
| Calibration and Adjustment of MMT318 Transmitters   | .44      |
| Field Checking and Adjustment by Using a Calibrated |          |
| Reference Probe                                     | .44      |
| 1-point Adjustment by Using a Calibrator            | 45       |
| 2-point Adjustment by Using a Calibrator            | 45       |
| Calibration and Adjustment of MMT330 Transmitters   | 46       |
| Field Checking and Adjustment by Using a Calibrated |          |
| Reference Probe                                     | 47       |
| 1-point Adjustment by Using a Calibrator            | 47       |
| 2-point Adjustment by Using a Calibrator            | 48       |
| Collibration and Adjustment of MM70 Series Brobes   | 10       |
| Conoral about Collibrations                         | 40<br>10 |
| Dreperations before the Collibration                | 40       |
| Preparations before the Calibration                 | .49      |
| Relative Humidity Adjustment                        | .49      |

| Li-Cl-NaCl Automatic Adjustment<br>2-point Adjustment<br>1-point Adjustment<br>Temperature Adjustment<br>1-point Adjustment<br>2-point Adjustment |                                    |
|----------------------------------------------------------------------------------------------------|------------------------------------|
| Last Adjustment Date         Determination of Oil-specific Coefficients         Error Messages         Error Message Types                        | 52<br><b>52</b><br><b>54</b><br>54 |

#### CHAPTER 6

| MAINTENANCE                    |    |
|--------------------------------|----|
| Changing the Filter and Sensor | 55 |
| Cleaning the Sensor            | 55 |
| Changing the Battery           |    |
| Technical Support              | 57 |

#### CHAPTER 7

| ECHNICAL DATA                                               | 8 |
|-------------------------------------------------------------|---|
| Measured Variables5                                         | 8 |
| Water Activity a <sub>w</sub> and Relative Saturation %RS58 | 8 |
| Temperature58                                               | 8 |
| MMP78 Probe59                                               | 9 |
| MI70 Indicator59                                            | 9 |
| Battery Pack60                                              | 0 |
| MM70 Storage60                                              | 0 |
| Electromagnetic Compatibility60                             | 0 |
| Spare Parts and Accessories6                                | 1 |
| Dimensions in mm (inches)62                                 | 2 |

### **List of Figures**

| Figure 1  | MI70 Indicator                              | 12 |
|-----------|---------------------------------------------|----|
| Figure 2  | MMP78 Probe                                 | 13 |
| Figure 3  | Protecting Cap and Plastic Wrench           | 14 |
| Figure 4  | MMP78 Pipe Dimensions (in mm); 400 mm       |    |
|           | (adjustment range 340 mm)                   | 17 |
| Figure 5  | Tightening Clasp Nut                        | 18 |
| Figure 6  | Sealing Thread Cutting for the Fitting Body | 19 |
| Figure 7  | Ball Valve Installation                     | 20 |
| Figure 8  | Direct Mounting                             | 21 |
| Figure 9  | Keypad                                      | 22 |
| Figure 10 | Basic Display                               | 23 |
| Figure 11 | Display Setting Menus                       | 25 |
| Figure 12 | User Interface Setting Menus                | 27 |
| Figure 13 | Device Information Setting Menus            | 29 |
| Figure 14 | Device Information Submenus                 |    |
| Figure 15 | Measurement Setting Menus                   | 32 |
| Figure 16 | Alarm Function Menus                        |    |
| Figure 17 | Analog Output Menus                         | 34 |
| Figure 18 | Record and View Menu                        |    |
| Figure 19 | Adjustment Mode                             | 41 |
| Figure 20 | Installing the Battery Pack                 | 56 |
| Figure 21 | MI70 Indicator                              | 62 |
| Figure 22 | MMP78 Probe                                 | 63 |
| -         |                                             |    |

### **List of Tables**

| 37<br>53 |
|----------|
| 53       |
|          |
| 58       |
| 58       |
| 59       |
| 59       |
| 60       |
| 60       |
| 61       |
|          |

### CHAPTER 1 GENERAL INFORMATION

This chapter provides general notes for the manual and the MM70.

### **About This Manual**

This manual provides information for installing, operating, and maintaining the MM70 hand-held meter.

### **Contents of This Manual**

This manual consists of the following chapters:

- Chapter 1, General Information, provides general notes for the manual and the MM70.
- Chapter 2, Product Overview, introduces the features, advantages, and the product nomenclature.
- Chapter 3, I, describes the installation and mounting of MM70.
- Chapter 4, Menu Operations and Settings, provides you with information that is intended to help you navigate the menus and configure the settings of MM70.
- Chapter 5, Calibration and Adjustment, contains information that is needed to calibrate and adjust MM70 measurements.
- Chapter 6, Maintenance , provides information that is needed in basic maintenance of the
- Chapter 7, Technical Data, provides the technical data of the MM70.

### **Version Information**

| Table 1 Manual Revisions | Fable 1 | Manual Revisions |
|--------------------------|---------|------------------|
|--------------------------|---------|------------------|

| Manual Code  | Description                                                                                                    |
|--------------|----------------------------------------------------------------------------------------------------|
| M1210498EN-D | This manual. August 2015. %RS measurement added to available quantities. Template update, layout and formatting revisions. |
| M1210498EN-C | Previous version. September 2007.                                                                                          |

### **Documentation Conventions**

Throughout the manual, important safety considerations are highlighted as follows:

| WARNING | Warning alerts you to a serious hazard. If you do not read and follow instructions very carefully at this point, there is a risk of injury or even death. |
|---------|----------------------------------------------------------------------------------------------------|
|---------|----------------------------------------------------------------------------------------------------|

| CAUTION | Caution warns you of a potential hazard. If you do not read and follow instructions carefully at this point, the product could be damaged or important data could be lost. |
|---------|----------------------------------------------------------------------------------------------------|
|         |                                                                                                    |

| NOTE | Note highlights important information on using the product. |
|------|-------------------------------------------------------------|
|      |                                                             |

### Safety

The MM70 delivered to you has been tested for safety and approved as shipped from the factory. Note the following precautions:

| WARNING | Ground the product and verify outdoor installation grounding periodically to minimize shock hazard. |
|---------|----------------------------------------------------------------------------------------------------|
|         |                                                                                                    |

**CAUTION** Do not modify the unit. Improper modification can damage the product or lead to malfunction.

### **ESD** Protection

Electrostatic Discharge (ESD) can cause immediate or latent damage to electronic circuits. Vaisala products are adequately protected against ESD for their intended use. It is possible to damage the product, however, by delivering electrostatic discharges when touching, removing, or inserting any objects inside the equipment housing.

To make sure you are not delivering high static voltages yourself:

- Handle ESD sensitive components on a properly grounded and protected ESD workbench.

- When an ESD workbench is not available, ground yourself to the equipment chassis with a wrist strap and a resistive connection cord.
- If you are unable to take either of the above precautions, touch a conductive part of the equipment chassis with your other hand before touching ESD sensitive components.
- Always hold component boards by the edges and avoid touching the component contacts.

### Recycling

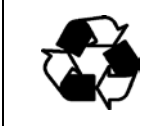

Recycle all applicable material.

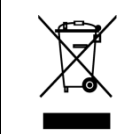

Dispose of batteries and the unit according to statutory regulations. Do not dispose of with regular household refuse.

### **Regulatory Compliances**

MM70 complies with the following performance and environmental test standards:

# CE

### **Trademarks**

HUMICAP<sup>®</sup> is a registered trademark of Vaisala Oyj.

Windows® is a registered trademark of Microsoft Corporation in the United States and/or other countries.

### **Software License**

This product contains software developed by Vaisala. Use of the software is governed by license terms and conditions included in the applicable supply contract or, in the absence of separate license terms and conditions, by the General License Conditions of Vaisala Group.

This product may contain open source software (OSS) components. In the event this product contains OSS components, then such OSS is governed by the terms and conditions of the applicable OSS licenses, and you are bound by the terms and conditions of such licenses in connection with your use and distribution of the OSS in this product. Applicable OSS licenses are included in the product itself or provided to you on any other applicable media, depending on each individual product and the product items delivered to you.

### Warranty

Visit our Internet pages for standard warranty terms and conditions: www.vaisala.com/warranty.

Please observe that any such warranty may not be valid in case of damage due to normal wear and tear, exceptional operating conditions, negligent handling or installation, or unauthorized modifications. Please see the applicable supply contract or Conditions of Sale for details of the warranty for each product.

### CHAPTER 2 PRODUCT OVERVIEW

This chapter introduces the features, advantages, and the product nomenclature.

### Introduction to the MM70 Hand-held Device

MM70 consists of two main units: MI70 indicator and MMP78 probe. MM70 Hand-held humidity meter incorporates Vaisala's advanced HUMICAP® technology which enables reliable and high performance moisture in oil measurement.

Vaisala MM70 is delivered with a factory calibration certificate.

### **Display Parameters**

MM70 can be used to measure the following quantities:

- a<sub>w</sub>: water activity
- %RS: relative saturation
- T: temperature (°C/F)
- H<sub>2</sub>O: mass concentration of water (ppm) (available only if selected when ordering).

### Structure of the MI70 Indicator

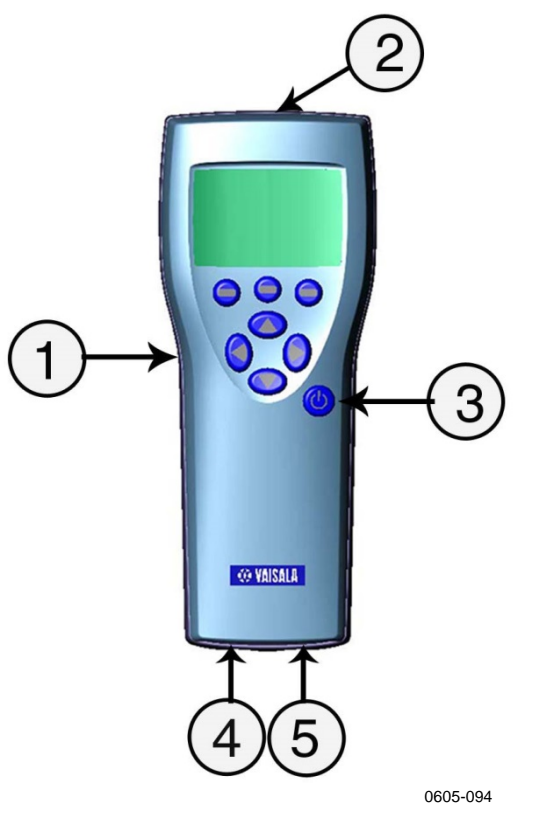

### Figure 1 MI70 Indicator

The following numbers refer to Figure 1 above:

- 1 = MI70 indicator
- 2 =Recharger connector
- 3 = Power On/Off key
- 4 = Connector port for cable
- 5 = Connector port for probe

### **Structure of the MMP78 Probe**

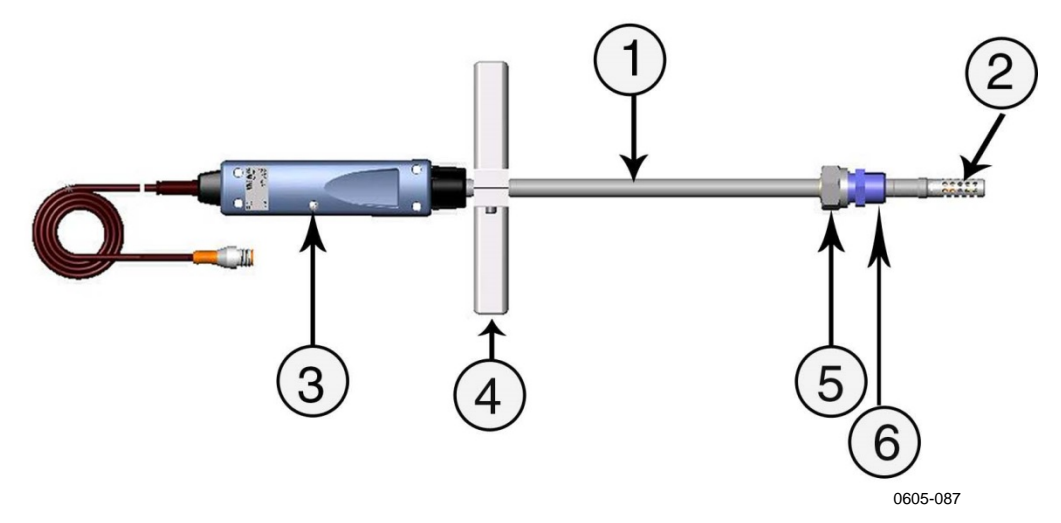

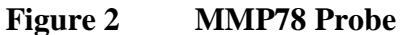

The following numbers refer to Figure 2 above:

- 1 = Probe MMP78. Rugged probe with a long stainless steel shaft.
- 2 = Probe filter
- 3 = Calibration button under the screw
- 4 = Manual press tool
- 5 = Clasp nut
- 6 = Fitting body

### Tools

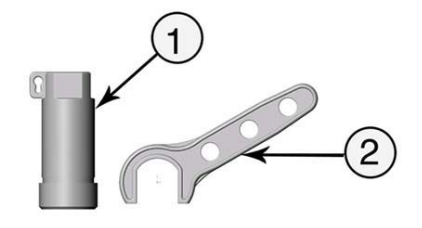

0605-082

### Figure 3 Protecting Cap and Plastic Wrench

The following numbers refer to Figure 3 above:

- 1 = Protecting cap (including plastic wire for attaching the cap to the probe)
- 2 = Plastic wrench

### **Optional Accessories**

- Carrying case for the indicator and the probe
- Connection cables for the fixed transmitters: HMP228, MMT318, and MMT330.
- MI70 Link software kit. The software can be used for transferring recorded data to a PC. using a serial line or a USB instrument cable. The MM70 readings can be easily monitored and examined directly in a Windows environment on a PC display. The data can even be transferred further to a spreadsheet software (such as Microsoft Excel) for modification. The MI70 Link Software can be ordered from Vaisala. For more information, see section Spare Parts and Accessories on page 61.
- Extension cable (10m)

### CHAPTER 3 INSTALLATION AND MOUNTING OPTIONS

This chapter describes the installation and mounting of MM70.

### **Installing and Recharging the Batteries**

- 1. If you are using alkaline batteries, unscrew the back plate of the indicator and insert the alkalines. If MM70 is ordered with the rechargeable battery, it is already in place as shipped from the factory.
- 2. Recharge the battery as follows: Plug the charger connector into the indicator. The plug is located at the top of the indicator, covered by rubber seal. Then connect the charger to wall socket. A battery symbol in the left corner of the display becomes active.
- 3. It is not recommended to use MM70 during the first recharging. Later on MM70 can be used while recharging.
- 4. Duration of recharging depends on the charge level of the battery being 4 hours typical. The recommended first recharging time is 6 hours.
- 5. The battery is full when the battery symbol stops rolling.
- 6. Disconnect the charger.

### First Start-up of MM70

- 1. Connect the probe to either one of the bottom connectors of the indicator. To ensure durable connection, screw the metal ring clockwise until it tightens up. (Respectively, when disconnecting the cable, first screw the metal ring counterclockwise until it loosens and then pull out the plug.)
- 2. Press the power on/off key.
- 3. Select the language by using the arrow up/down keys. Confirm by pressing the **SELECT** key. You can select the language later on, as well. For more information, see Selecting Language on page 27.

- 4. To change the date, select **Date** and press the **SET** key. Change the date by using any of the arrow keys: up/down/left/right. To confirm the date, press the **OK** key. The default date presentation format is: **year-month-date**. If you want to change the format, see section Setting Date and Time on page 29.
- 5. To change the time, select **Time** and press the **SET** key. Change the time by using any of the arrow keys. To confirm the time, press the **OK** key. The default time presentation format is 24-hour clock. If you want to use 12-hour clock, select 12-hour clock, and press the **On** key.
- 6. Press the **EXIT** key. To check and change the pressure setting, select **YES**. Otherwise select **NO**, basic display appears.

### **Installing the Probe**

First select a place for the probe that represents the real process conditions. Oil should circulate freely around the sensor; a rapid oil flow is recommended. Install the probe directly into the circulation system and not into the oil reservoir because of deposition. It is recommended that the sensor head is installed directly in the process through the ball valve assembly. When the ball valve assembly is used, the pipe does not have to be emptied or shut down for installation or removal of the probe. Install the sensor head transversely against the direction of the process flow. Avoid installing into a bend in the pipe.

**NOTE** Take care to not damage the pipe of the probe. If the pipe is damaged, the probe head is less tight and will not go through the clasp nut. Make sure the filter is tightly fastened to protect the sensors.

# Mounting the Probe for Pressurized Pipelines/Oils

Due to its sliding fit, MMP78 is easy to install into and remove from pressurized processes. The probe is especially suitable for measurements in pipelines. The maximum installation pressure is 10 bar and the maximum operation pressure is 20 bar.

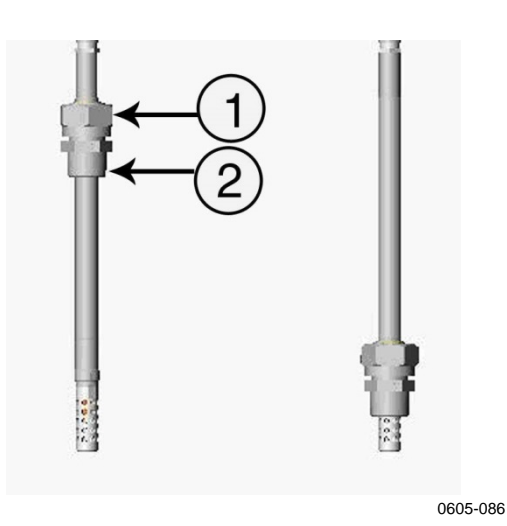

Figure 4 MMP78 Pipe Dimensions (in mm); 400 mm (adjustment range 340 mm)

The following numbers refer to Figure 4 above:

- 1 = Clasp nut, 27 mm hex nut)
- 2 = Fitting body, 24 mm hex head

### **Tightening the Clasp Nut**

- 1. Adjust the probe to a suitable depth according to the type of installation and tighten the clasp nut first manually.
- 2. Tighten the clasp nut first manually. Mark the fitting screw and the clasp nut. Tighten the nut a further  $30 40^{\circ}$  (approximately 1/12'' turn) with a plastic wrench. If you have a suitable torque spanner, tighten the nut to max  $35\pm5$  Nm ( $25\pm4$  ft-lbs).

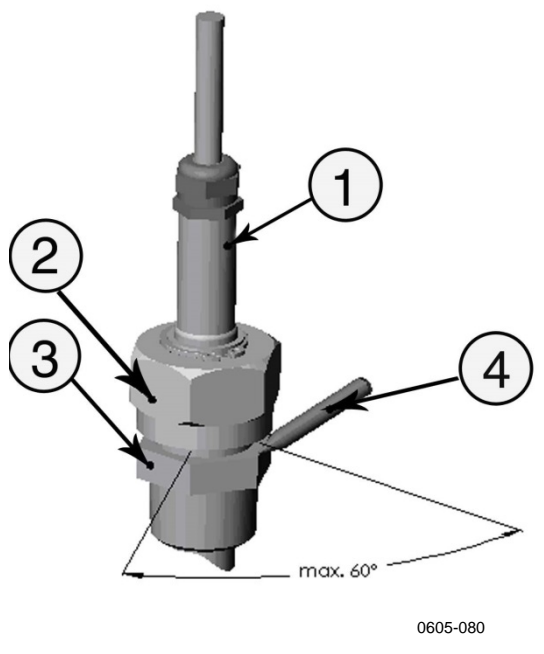

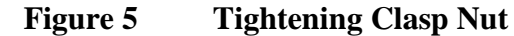

The following numbers refer to Figure 5 above:

- 1 = Probe
- 2 = Clasp nut
- 3 = Fitting screw
- 4 = Pen

# **NOTE** Take care not to overtighten the clasp nut to avoid difficulties when opening it.

When the probe is used in a pressurized processes the sensor head should preferebly be installed through a ball valve assembly.

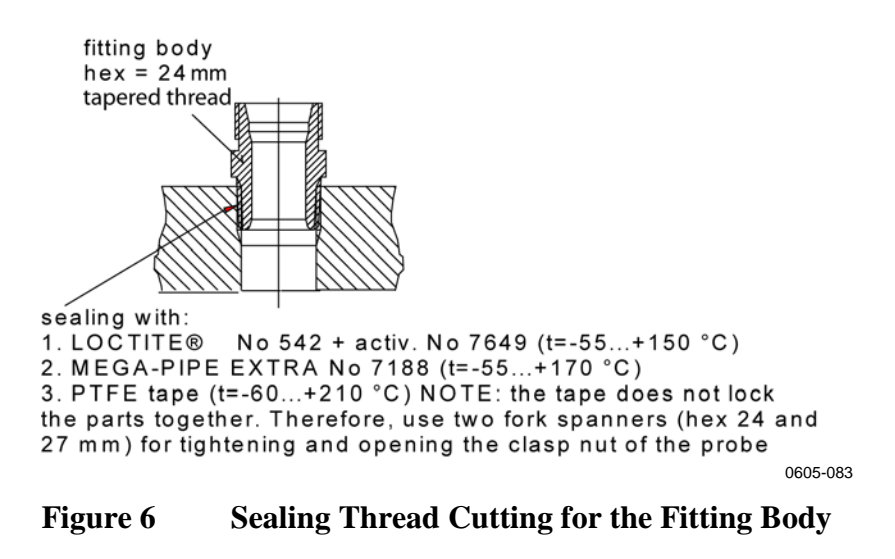

| CAUTION | In pressurized processes it is essential to tighten the supporting nuts and<br>screws very carefully to prevent loosening of the probe by the action of<br>pressure. |
|---------|----------------------------------------------------------------------------------------------------|
|         |                                                                                                    |
| CAUTION | Take care not to damage the probe body. A damaged body makes the probe head less tight and may prevent it from going through the clasp nut.                          |

### **Ball Valve Installation**

The ball valve installation is preferred when connecting the probe to a pressurized process or pipeline. Use the Vaisala BALLVALVE-1 ball valve set or a 1/2" ball valve assembly with a ball hole of 14 mm or more. If you install the sensor head (12 mm) in a process pipe, please note that the nominal size of the pipe must be at least 1 inch (2.54 cm). Use the manual press tool to press the sensor head into the pressurized (<10 bar) process or pipeline.

- 1. Shut down the process if the process pressure is more than 10 bars. If the pressure is lower there is no need to shut down the process.
- 2. Carry out the installation according to Figure 7 on page 20. Install the sensor head transversely against the direction of the process flow.
- 3. Make sure that the temperature at the measurement point is equal to that of the process, otherwise the moisture reading may be incorrect.

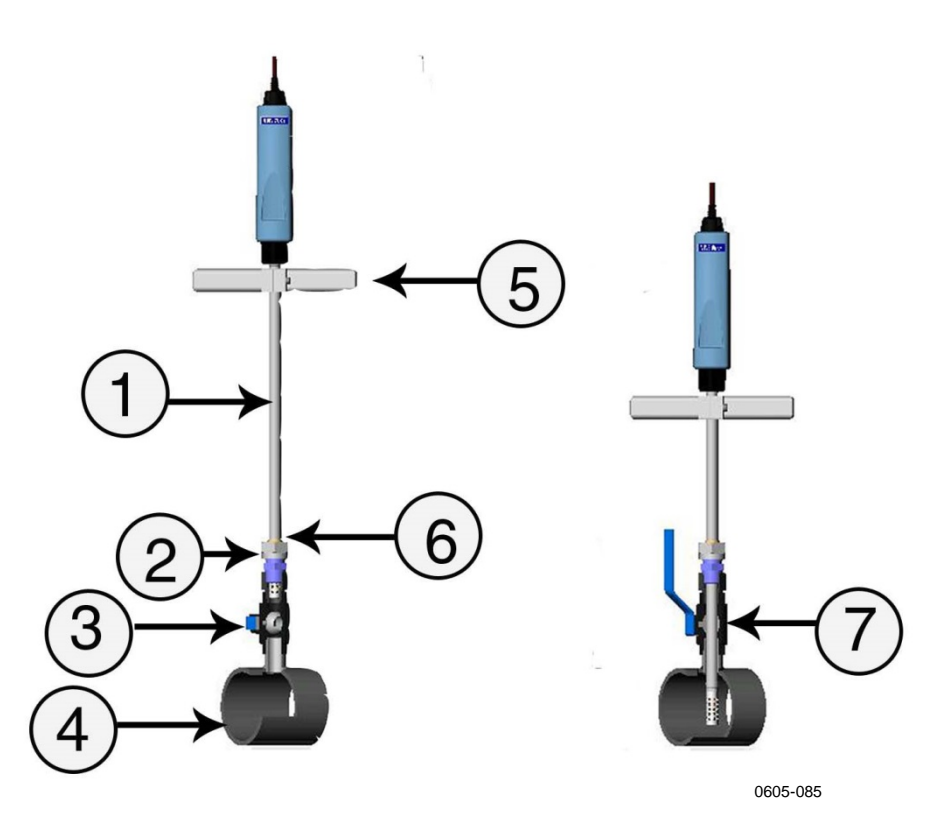

Figure 7 Ball Valve Installation

The following numbers refer to Figure 7 above:

- 1 = Probe
- 2 = Clasp nut. The probe slides easily in place when you first fix the clasp nut manually. Then complete the installation and make it stable by tightening the clasp nut with a plastic wrench. Do not overtighten the screw.
- 3 = Handle of the ball valve
- 4 = Process chamber/pipeline
- 5 = Manual press tool
- 6 = The groove on the probe indicates the upper adjustment limit
- 7 = Ball of the ball valve

# **NOTE** The probe can be installed in the process through the ball valve assembly provided that the process pressure is less than 10 bars. This way, the process does not have to be shut down for installing or removing the probe. However, if the process is shut down before removing the probe, the process pressure can be max. 20 bars.

# Mounting the Probe for Direct Measurement (No Pressure)

- 1. Lift up the clasp nut (see Figure 8 below).
- 2. Install the probe into measuring position. When stopping the measurement, pull down the clasp nut to clean the probe or just wipe the probe with soft cloth.

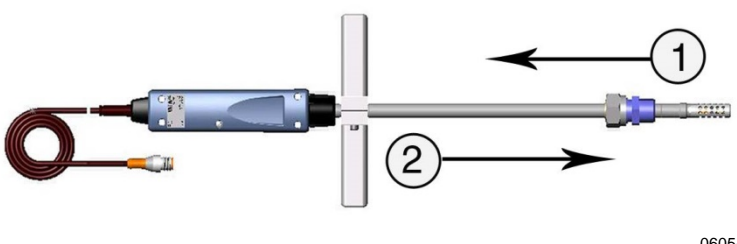

0605-088

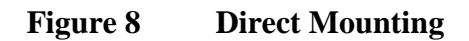

The following numbers refer to Figure 8 above:

- 1 =Lift up the clasp nut
- 2 =Pull down to clean the probe

### CHAPTER 4 MENU OPERATIONS AND SETTINGS

This chapter provides you with information that is intended to help you navigate the menus and configure the settings of MM70.

### **Function Keys and Menu Structure**

### Navigating in Menu

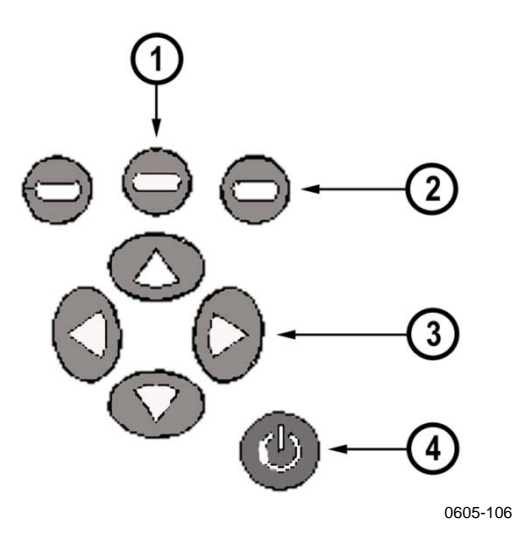

Figure 9 Keypad

The following numbers refer to Figure 9 above:

- 1 = To open the main menu, first press any of the arrow keys (3), then press the middlemost function key (1).
- 2 = Function keys left/middle/right
- 3 = Arrow keys up/down/left/right
- 4 = Power On/Off key
- To turn the indicator on or off, press the power On/Off key.
- To open the main menu, press any of the arrow keys and then the middlemost function key in sequence.
- To move in a menu and select an option, press the up/down arrow keys. To enter sub-menu of selected option, press the right arrow key. To return to the previous menu level, press the left arrow key.

- To activate a function: Press a function key according to the guiding text below the key.
- To return to the basic display directly from any menu levels, press the function key **EXIT**.

### **Basic Display**

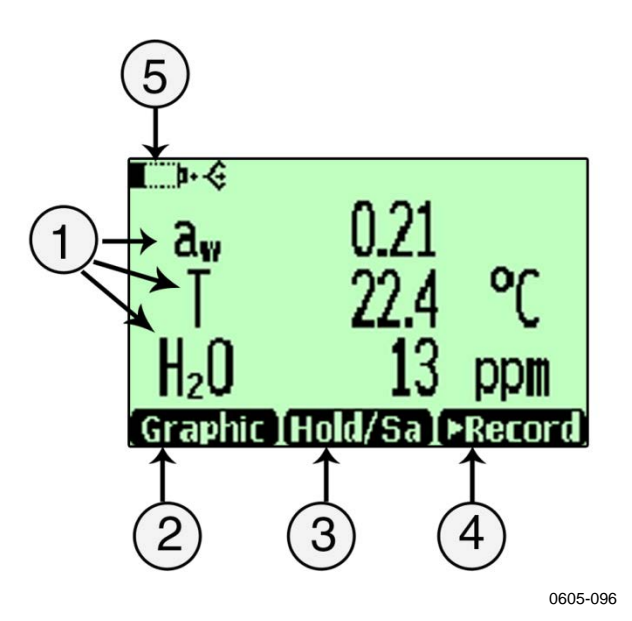

#### Figure 10 Basic Display

The following numbers refer to Figure 10 above:

- 1 = Selected quantities. You can select up to three quantities at a time, for example aw: Water activity, T: Temperature (C/F), H<sub>2</sub>O: Moistured oil/dry oil volume (ppm).
- 2 = Function key **Graphic** changes display into curve mode.
- 3 = Function key **Hold/Save** freezes the display and you can save the reading into the memory.
- 4 = Function key **Record** is a quick access to the **Recording/Viewing** menu.
- 5 = Battery indicator. Shows current status (charge) of the battery.

Function keys are shortcuts to some functions or menus. Shortcuts for **Graphic**, **Hold/Save** and **Record** are preset at the factory. You can change these shortcuts by assigning the function keys to other functions or menus, as well. For more information on changing shortcuts, see Changing the Shorcut Keys on page 28.

### **Graphical Display**

Graphical display shows you the measurements in a form of curve. From the curve you can examine the data trend and history of the last minutes. Graphical display shows first the curve of the uppermost quantity shown in a basic display.

- 1. In the basic display, press the **Graphic** key. Alternatively you can open the **MENU**, and select **Display, Graphic history** with arrow keys. To view the graph, press the **SHOW** key.
- 2. Graphical display opens.
- 3. Press the **BACK** key to return to the previous menu level.

### Main Menu

You can change settings and select functions in the menu.

- 1. Open the main menu by pressing any of the arrow keys.
- 2. Main menu consists of five menu groups: **Display**, **Functions**, **Recording/Viewing**, **Environment**, and **Settings**. Each group contains sub-menus and options of its own.
- 3. Move in the menus by using arrow up/down keys. Note that the basic display returns if you do not open anything in several seconds. If this happens, press any of the arrow keys to re-enter main menu.
- 4. Open a sub-menu with the right arrow key.
- 5. To return to the previous menu level, press the left arrow key.
- 6. To return to the basic display, press the **EXIT** key.

### Settings

### **Display Settings**

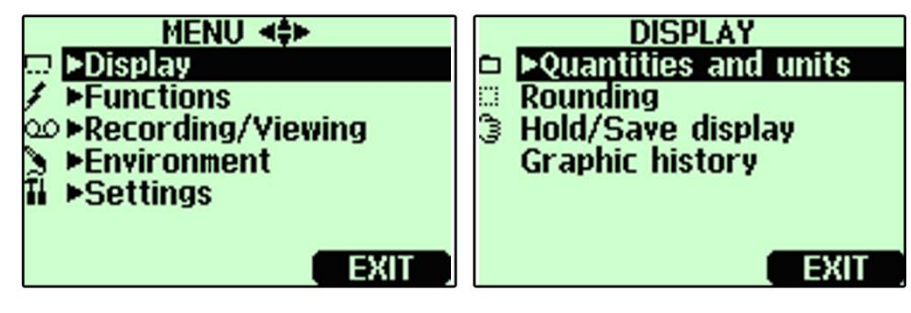

0605-102

Figure 11 Display Setting Menus

### **Quantities and Units**

- 1. Open the **MENU:** First press an arrow key, and then press the **OPEN** key.
- 2. Select **Display**. Press the right arrow key.
- 3. Select **Quantities and Units**. Press the right arrow key.
- 4. Select the desired quantity with the up/down arrow keys and press the **SELECT** key.
- 5. To change the unit, select the desired quantity with arrow keys and press the **UNIT** key.
- 6. To hide a quantity, select the desired quantity with arrow keys and press the **HIDE** key.
- 7. To return to the basic display, press the **EXIT** key.
- 8. If you want to check environment settings, press the **YES** key (if requested), otherwise press the **NO** key.

### Rounding

You can select one or two decimal display by using the **Rounding** function. The default setting is rounding off (=two decimal display).

- 1. Open the **MENU**. First press the right arrow key, and then press the **OPEN** key.
- 2. Select **Display**. Press the right arrow key.
- 3. Select **Rounding**. Press the right arrow key.
- 4. To set rounding on (one decimal display), press the **ON** key. To set rounding off (two decimal display), press the **OFF** key.
- 5. To return to the basic display, press the **EXIT** key.

### **Hold/Save Display**

**Hold/Save** function enables you to freeze a certain display reading. This reading can be saved into the memory.

- 1. Open the **MENU**. First press the right arrow key, and then press the **OPEN** key.
- 2. Select **Display**. Press the right arrow key.
- 3. Select Hold/Save.
- 4. To freeze the display, press the **HOLD** key. The frozen measurement data is displayed.
- 5. To save the reading, press the **SAVE** key and then return to the basic display by pressing the **CANCEL** key.
- 6. You can save several readings with **HOLD-SAVE** function. The data points are indentified on the basis of the saving date and time. All the individual readings (data points) are stored in a same file marked with a Hand symbol. The file remains in the indicator memory even if the indicator is switched OFF.
- 7. To view the saved readings, press the function key, select **Record**, then select **View recorded data**, and press the right arrow key.
- 8. Select the file marked with the Hand symbol, press the right arrow key. Now you can see the saved data readings. Press the **TIMES** key to see the recording timestamps.
- 9. To return to the basic display, press the **EXIT** key.

### **Graphic History**

Graphic history shows the data curve of the last hour. To see longer graphs, use the data recording function to save the data and then view it as a graph.

- 1. Open the **MENU**. First press the right arrow key, and then press the **OPEN** key.
- 2. Select **Display**. Press the right arrow key.
- 3. Select **Graphic History**. To enter a graphical history display, press the **SHOW** key.
- 4. To get the statistical info on the graph area (minimum, maximum and mean values), press the **INFO** key.
- 5. To get the curve of the other selected quantities, press the **NEXT** key. To get the curves of the all quantities, press the **NEXT** key until the text **ALL** is displayed instead of **NEXT**. Then press the **ALL** key.

- 6. To zoom in the curve, press the up arrow key. To zoom out, press the down arrow key. To move the curve in horizontal directions, press the left/right arrow keys.
- 7. To return to the basic display, first press the **BACK** key, and then the **EXIT** key.

### **User Interface Settings**

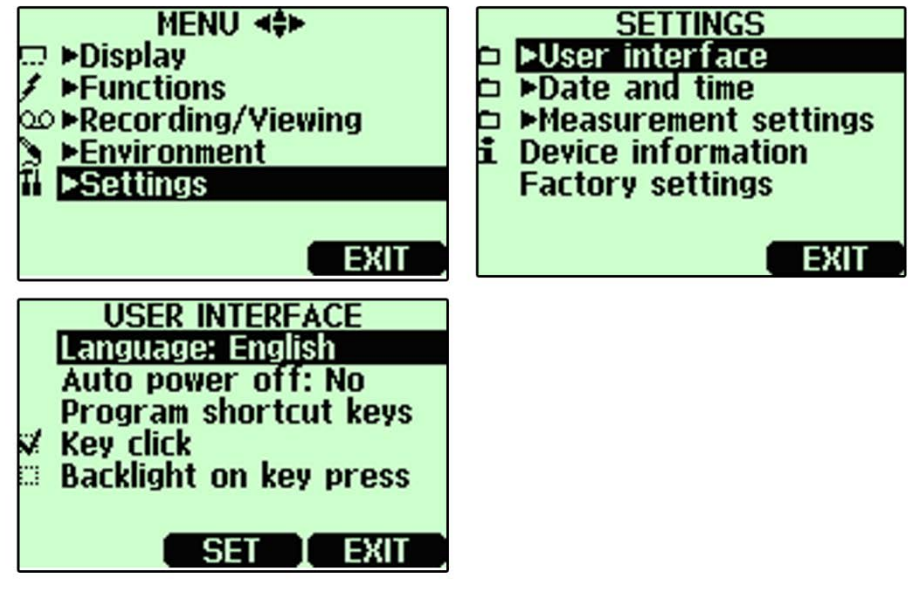

0605-117

Figure 12 User Interface Setting Menus

### Selecting Language

The following user interface languages are available: English, German, French, Finnish, Spanish, Swedish, Chinese, Japanese and Russian.

- 1. Open the **MENU**. First press the right arrow key, and then press the **OPEN** key.
- 2. Select **Settings**. Press the right arrow key.
- 3. Select **User Interface**. Press the right arrow key.
- 4. Select Language. Press the SET key.
- 5. Select the desired option. Press the **SELECT** key.
- 6. To return to the basic display, press the **EXIT** key.

If you accidentally select a wrong language, first return to the basic display by pressing the rightmost function key as many times as needed, then return to the language selection menu by pressing the following key string: First press the right arrow key, then the middlemost function key, the up arrow key, the right arrow key twice, and finally the middlemost function key.

### **Automatic Power Off**

When shipped from factory, MM70 has a default setting which turns the power off automatically after 15 minutes of inactivity. This is to conserve the battery. To change the inactivity time setting to 5 or 30 minutes or turn off the function entirely:

- 1. Open the **MENU**. First press the right arrow key, and then press the **OPEN** key.
- 2. Select **Settings**. Press the right arrow key.
- 3. Select **User Interface**. Press the right arrow key.
- 4. Select Auto Power off. Press the SET key.
- 5. Select the desired option. Press the **SELECT** key.
- 6. To return to the basic display, press the **CANCEL** key and the **EXIT** key.

### **Changing the Shorcut Keys**

As a default, the function keys are shortcuts to **Graphic**, **Hold/Save** and **Record** menus. The shortcuts can be changed to other locations to correspond your needs.

- 1. Open the **MENU**. First press the right arrow key, and then press the **OPEN** key.
- 2. Select **Settings**. Press the right arrow key.
- 3. Select **User Interface**, press the right arrow key.
- 4. Select **Program Shortcut Keys**, press the **START** key.
- 5. Press the shortcut key that you want to change. E.g. Hold/Save.
- 6. For example, if you want to replace the Hold/Save function with the Alarm function, press the middlemost function key, then select Alarm by using the arrow keys and press the SELECT key. Answer YES to confirm your selection. If you do not want to select Alarm after all, answer NO and continue from the step 4.
- 7. To return to the basic display, press the **EXIT** key.

### **Turning Key Click and Backlight On/Off**

- 1. Open the **MENU**. First press the right arrow key, and then press the **OPEN** key.
- 2. Select **Settings**. Press the right arrow key.
- 3. Select User Interface. Press the right arrow key..
- 4. To turn the key tones on/off, select Key Click and press the **ON/OFF** key.
- 5. To return to the basic display, press the **EXIT** key.

### **Setting Date and Time**

To have correct date and time in recorded data files, set the date and the time as follows:

- 1. Open the **MENU**. First press the right arrow key, and then press the **OPEN** key.
- 2. Select **Settings**. Press the right arrow key.
- 3. Select **Date and Time**. Press the right arrow key.
- To change the date, select **Date** and press the **SET** key. Change the date by using arrow keys. To confirm the date, press the **OK** key. The default date presentation format is year-month-date, e.g. 2015-06-05. If you want to change the format, select **Date format**: **Y-M-D**, press the **SET** key, select either **D.M.Y** or **M/D/Y**, press the **SELECT** key.
- 5. To change the time, select **Time** and press the **SET** key. Change the time by using arrow keys. To confirm the time, press the **OK** key. The default time presentation format is 24-hour clock. If you want to change the format, select **12-hour clock**. Press the **ON/OFF** key.
- 6. To return to the basic display, press the **EXIT** key.

### **Device Information**

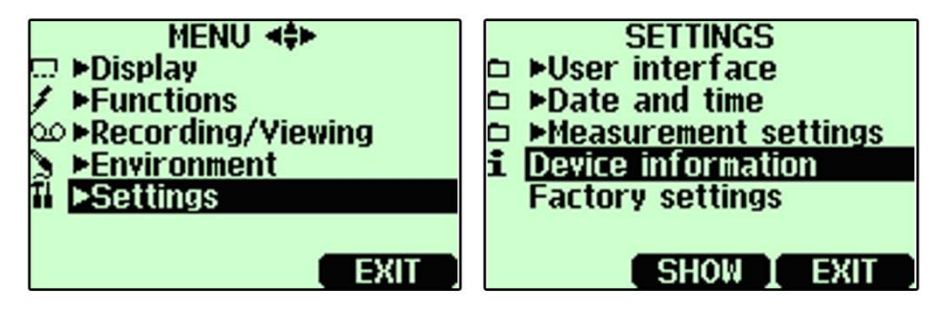

0605-098

### Figure 13Device Information Setting Menus

The basic information about the indicator and the probe is found as follows:

- 1. Open the **MENU**. First press the right arrow key, and then press the **OPEN** key.
- 2. Select **Settings**. Press the right arrow key.
- 3. Select **Device Information**. Press the **SHOW** key.
- 4. Information on the MI70 Indicator is displayed. To enter Probe Information, press the **MORE** key.
- 5. To return to the basic display, first press the **OK** key and then the **EXIT** key.

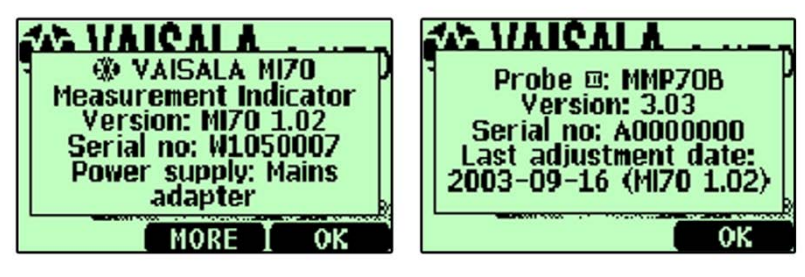

0605-099

Figure 14 Device Information Submenus

### **Restoring Factory Settings**

Factory settings can be reverted to clear all changed settings and data memory of the indicator. Reverting factory settings does not effect on probe calibration.

- 1. Open the **MENU**. First press the right arrow key, and then press the **OPEN** key.
- 2. Select **Settings**. Press the right arrow key.
- 3. Select Factory Settings, press the REVERT key.
- 4. Answer **YES** to confirm reverting.
- 5. The power turns off automatically. When switching on again, the factory settings are reverted. You must set the language, date and time again. For more information, see Selecting Language on page 27 and Setting Date and Time on page 29.

### **PPM Calculation**

If the features selected for your device include ppm output, the ppm value is available as one of the quantities. The calculation model is based on the average water solubility behaviour of transformer oils, as follows:

 $ppm = aw \times 10^{(A/(T+273.16)+B)}$ 

#### Where

| aw =  | water activity                      |
|-------|-------------------------------------|
| A,B = | coefficients (average/oil specific) |
| T =   | temperature (°C)                    |

If additional accuracy is needed, see the information in section Calculation Model with Oil Specific Coefficients below.

# Calculation Model with Oil Specific Coefficients

For additional accuracy, oil specific calculation model can be used both for mineral and silicon based oils. An oil sample has to be sent to Vaisala for modelling. As a result, the specific coefficients (A and B, see the formula in PPM Calculation above) for the transformer oil are determined by Vaisala. Using these coefficients the accuracy of measurements is increased. The determination of specific coefficients shall be agreed with the Vaisala representative.

The determined coefficients of the transformer oil can be programmed to the MM70 by Vaisala or by the user according to the instructions presented in section Feeding the Coefficients to the MI70 Memory on page 32.

# **NOTE** Calculation Model with Oil Specific Coefficients is always needed for **silicone based oils**.

### Feeding the Coefficients to the MI70 Memory

You can save in the memory specific coefficients for 4 different oils. As shipped from factory the average coefficients are set for the number 1 type ( $H_2O$  oil: 1). Add your own coefficients as follows:

- 1. Open the **MENU**. First press the right arrow key, then press the **OPEN** key.
- 2. Select **Settings** and press the right arrow key.
- 3. Select **Measurement Settings** and press the right arrow key.
- 4. If you want to keep the average coefficients under identification number 1 (set in the factory), press the **SET** key and key in number for the second oil type.
- 5. Select the A value (A:0.0000) and press the **SET** key.
- 6. Set the value A by using the arrow keys up/down/left/right, press the **OK** key.
- 7. Select the B value (B:0.0000) and press the **SET** key.
- 8. Set the value B by using the arrow keys up/down/left/right, press the **OK** key.
- 9. You may key in coefficients for 4 different oils. Identify the oil by numbering them (1...4). Select the first row  $(H_2O_{oil})$  and set the identification number. Then feed the coefficients as shown above.
- 10. Press the **EXIT** key to return to the basic display.
- 11. Remember always select the correct oil type before measurements.

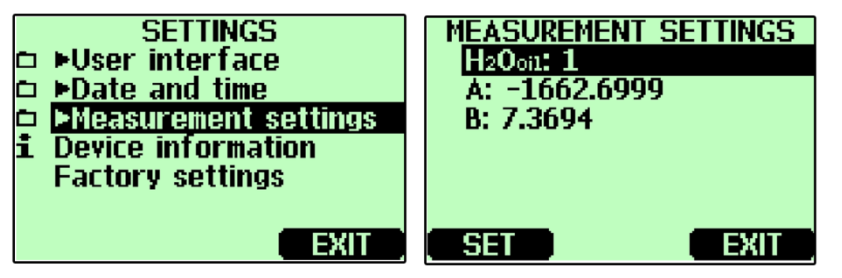

0605-109

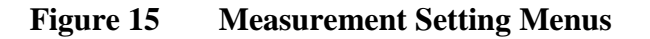

**NOTE** If you want to determine coefficients for oil, see Determination of Oil-specific Coefficients on page 52.

### **Other Functions**

### **Setting the Alarm Levels**

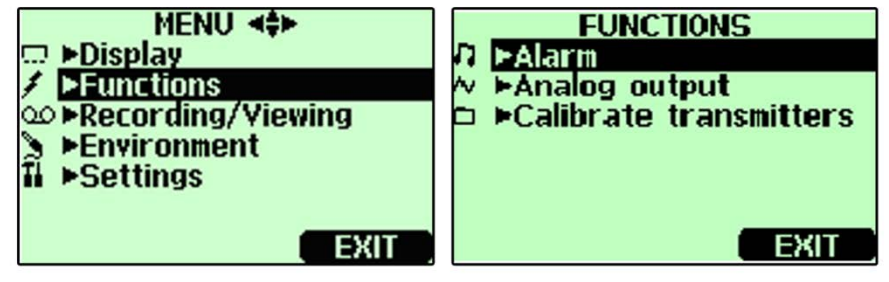

0605-092

Figure 16 Alarm Function Menus

MM70 alarms by beeping and blinking the backlight. The alarm turns on when the measured value is not between the alarm limits (permitted area). Alarm level(s) can be set for only one quantity at a time. Set the alarm levels as follows:

- 1. Open the **MENU**. First press the right arrow key, and then press the **OPEN** key.
- 2. Select **Functions**. Press the right arrow key.
- 3. Select **Alarm**, press the right arrow key.
- 4. Select **Quantity** and press the **SET** key to choose quantity.
- 5. Select the desired quantity, press the **SELECT** key. (Only one quantity can be chosen at a time. Only active quantities can be selected. To change the active quantities, enter **MENU**, **Display**, **Quantities and units**).
- 6. Select the first limit, press the **SET** key (if the alarm function is ON, take it OFF). Set the alarm level by using arrow keys. Press the +/- key to choose the sign of the alarm level. Press the **OK** key to save the setting.
- 7. Select the second limit, then follow instructions in step 6. The alarm will go off when the upper limit is exceeded or when the measurement goes below the lower limit. If you have only one limit, e.g. if you want to detect if the  $a_w$  reaches 0.9, set the upper limit to 0.9 and the lower limit so low that it never will be reached (for example 0). Thus, the MM70 will alert when RH rises above 0.9  $a_w$ .
- 8. Select **Alarm ON/OFF**, press the **ON** key to activate the alarm and return back to the basic display.
- 9. A note symbol appears on the upper left corner.

10. When the alarm level is reached, you can stop alarming by pressing the **OK** key. To reactivate the alarm function, answer **YES**. To stop the alarm function completely, answer **NO**.

**NOTE** The alarm does not function when the device is turned off: remember to turn off the automatic power off (see Automatic Power Off on page 28).

### Selecting and Scaling the Analog Output

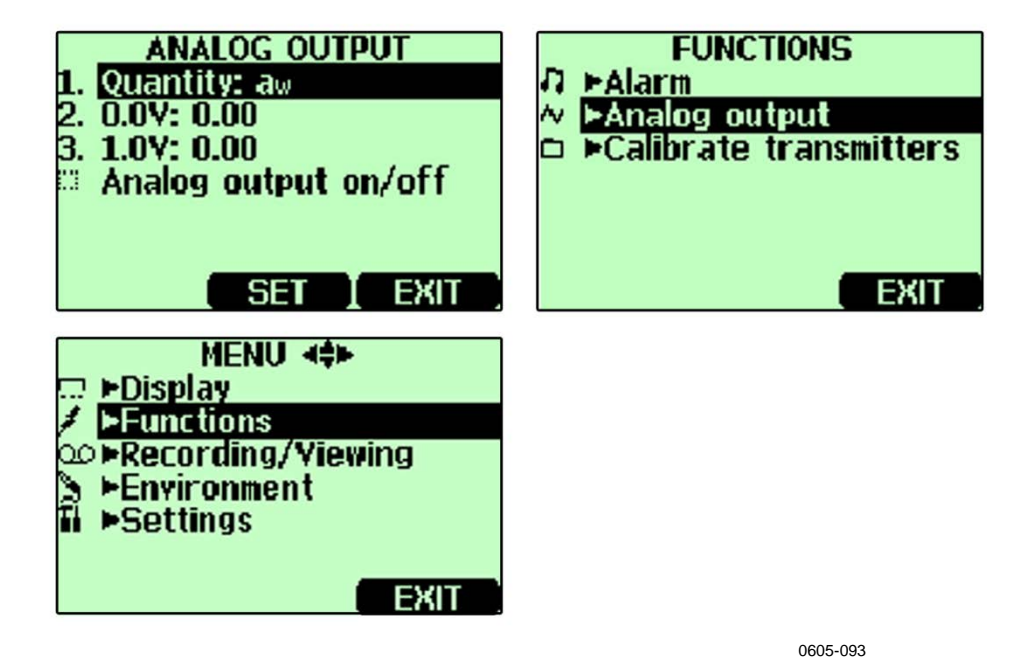

Figure 17 Analog Output Menus

To get analog measurement data, you need the analog output signal cable (see section Spare Parts and Accessories on page 61). One voltage signal channel 0...1.0 V can be scaled for the selected quantity.

- 1. Connect the analog output signal cable connector to the indicator base connector. Connect the screw terminal block as follows:
  - Brown wire: Common wire (-)
  - Yellow-green wire: Signal (+)
- 2. Open the **MENU**. First press the right arrow key, and then press the **OPEN** key.
- 3. Select **Functions**. Press the right arrow key.
- 4. Select **Analog output**, press the right arrow key.
- 5. Select **Quantity** and press the **SET** key to choose quantity.
- 6. Select quantity, press the **SELECT** key. (Only one quantity can be chosen at a time. Only active quantities can be selected. To change

the active quantities, enter MENU, Display, Quantities and units).

- 7. Select 0.0 V to set the value for the 0.0 V output signal, press the SET key (if the analog output is ON, turn it OFF). Set the low value by using the arrow keys. Press the +/- key to choose the sign of the value. Press the OK key to save the setting.
- 8. Select **1.0 V** to set the value for the 1.0 V output signal, press the **SET** key. Set the high value by using the arrow keys. Press the +/- key to choose the sign of the value. Press the **OK** key to save the setting. Select **Analog output on/off**, press the **ON** key to activate the analog output and return to the basic display.
- 9. A wave sign appears on the upper left corner of the basic display.
- 10. To deactivate the analog output function, enter **MENU**; **Functions**, **Analog output**, **Analog output on/off** and press the **OFF** key.

### **Taking Measurements**

When you start to use the MM70 for the first time, see Chapter 3 Installation and Mounting Options on page 15. Otherwise follow the instructions below.

- 1. Connect the probe to MI70 indicator.
- 2. Press the power On/Off key.
- 3. Install the probe to the measuring position. When measuring in pressurized processes, see the instructions in Mounting the Probe for Pressurized Pipelines/Oils on page 16.
- 4. The basic display opens: let the reading stabilize.

# **CAUTION** If you need to disconnect the probe from the indicator, first press the power On/Off key to turn the indicator OFF. This ensures that all settings and data are saved properly.

### **Measuring Other Parameters Simultaneously**

The MI70 indicator is a generic indicator that can be used with Vaisala interchangeable humidity (HMP), dewpoint (DMP) and carbon dioxide (GMP) probes. Two different probes can be used simultaneously.

- 1. Turn off the device.
- 2. Connect the DMP70/GMP70/HMP70 probe to the other connector port in the bottom of the indicator.

- 3. Turn on the device.
- 4. Check that the pressure settings of the probes (port I and II) are the same, if you are taking measurements from the same condition.
- 5. The display shows now the reading of the port I probe in the upper row(s) and the reading of the port II in the lower row(s).

### **Recording Data**

### Recording

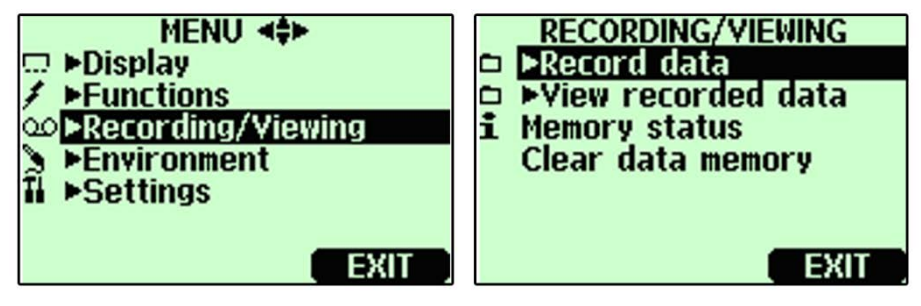

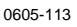

#### Figure 18 Record and View Menu

- 1. Press the **RECORD** key. Alternatively open the **MENU**, select **Recording/Viewing**.
- 2. Select **Record data**, press the right arrow key.
- 3. To change interval, select **Interval** and press the **SET** key.
- 4. Select the measurement interval with the up/down arrow keys. Measurement intervals and maximum recording times are shown in Table 2 on page 37.
- 5. Press the **SELECT** key.
- 6. To set recording duration, select **Duration** and press the **SET** key.
- 7. Select the recording duration (1 min, 5 min, 15 min, 30 min, 1 h, 3 h, 12 h, 24 h, 7 days, 30 days, Memory full). Make the selection with the arrow keys and finally press the SELECT key.
- 8. Start recording: Select **Start/Stop recording**, press the **START** key. If you choose **Memory full** option, you will see the maximum recording time on the display. You can also delete files in order to empty the memory. Press the **START** key again to accept maximum recording time.
- 9. You can switch the MM70 off during recording to save battery. A display message informs you that recording continues uninterrupted even when power is off. If the indicator is switched off during recording, the progress bar is shown on the display every 10 seconds (all the time, if the charger is connected). The progress bar shows the amount of recorded data.

# **CAUTION** Do not disconnect the probe when the data recording is on, even if the indicator is off. This may cause loss of recorded data.

| Recording Interval | Recording Time (Memory Full) |              |              |
|--------------------|------------------------------|--------------|--------------|
|                    | 1 Quantity                   | 2 Quantities | 3 Quantities |
| 1 s                | 45 min                       | 22 min       | 15 min       |
| 5 s                | 3 h                          | 113 h        | 75 min       |
| 15 s               | 11 h                         | 5 h          | 3 h          |
| 30 s               | 22 h                         | 11 h         | 7 h          |
| 1 min              | 45 h                         | 22 h         | 15 h         |
| 5 min              | 9 days                       | 4 days       | 3 days       |
| 15 min             | 28 days                      | 14 days      | 9 days       |
| 30 min             | 56 days                      | 28 days      | 18 days      |
| 1 h                | 113 days                     | 56 days      | 37 days      |
| 3 h                | 339 days                     | 169 days     | 112 days     |
| 12 h               | 1359 days                    | 678 days     | 451 days     |

Table 2Measurement Intervals and Max. Recording Times

### **Stopping Recording**

- 1. To stop recording, press the function key. Select **Record**, **Record data** and press the right arrow key. Then select **Start/Stop recording** and finally press the **STOP** key.
- 2. Now you can view the recorded file by pressing the **SHOW** key.
- 3. Select the measurement interval with the arrow keys. Measurement intervals and maximum recording times are shown in Table 2 above.
- 4. You can save individual measurement data points with **Hold/Save** function. For more information, see section Hold/Save Display on page 26.

### **Viewing Recorded Data**

- 1. Open the **MENU**. First press the right arrow key, and then press the **OPEN** key.
- 2. Select **Recording/Viewing**. Press the right arrow key.
- 3. Select **View recorded data.** Press the right arrow key.
- 4. Select the file that you want to view, press the right arrow key. The files are identified according to the starting date and time of recording.
- 5. To view the graphical view, first press the **GRAPH** key, then press the **TIMES** until the recording time stamps are displayed. You can return to the recorded values by pressing the **VALUES** key.
- 6. To return to the basic display, press the **EXIT** key.

### **Checking the Memory Status**

To check how much memory is free:

- 1. Open the **MENU**. First press the right arrow key, and then press the **OPEN** key.
- 2. Select **Recording/Viewing**. Press the right arrow key.
- 3. Select **Memory Status.** Press the **SHOW** key to view the amount of memory in use and the estimated free space left.
- 4. To return to the basic display, press the **OK** and **EXIT** keys.

Note that estimate of free space is calculated for current number of active quantities. If you change the displayed quantities, the estimate will change.

### **Deleting All Recorded Files**

The data memory can be cleared as follows:

- 1. Open the **MENU**. First press the right arrow key, and then press the **OPEN** key.
- 2. Select **Recording/Viewing**. Press the right arrow key.
- 3. Select **Clear data memory.** Press the **CLEAR** key, and answer **YES** to confirm deletion of all recorded data files.
- 4. To return to the basic display, press the **EXIT** key.

The recorded data can be transferred to a PC using the MI70 Link program. The MI70 Link program can be ordered from Vaisala (see Spare Parts and Accessories on page 61). You can examine the recorded data easily in the Microsoft Windows® environment and transfer it to a spreadsheet program such as Microsoft Excel® for modifications. Together with the USB instrument cable (optional accessory 219687) or the serial connection cable it is easy to transfer logged and real time measurement data from the MM70 to a PC.

When using the USB cable consider the following: the MI70 Link program contains the driver needed for the USB connection. For the system requirements and installation, see the back of the installation CD. Follow the installation instructions on the CD. Check that the USB cable is not connected. The MI70 Link Setup Wizard will install Vaisala MI70 Link on your computer. Installing the USB instrument driver can take a few minutes. After the installation is finished, connect the USB cable to the USB port on your PC. Windows will detect the new device, and use the driver automatically.

You can now start monitoring the MM70 readings in real time with a PC using the MI70 Link program. If MI70 Link cannot find the instrument, check that:

- MM70 is switched on

- the USB instrument cable/serial connection cable is properly connected to the USB/serial port of your PC

- another application has not reserved the connection.

### CHAPTER 5 CALIBRATION AND ADJUSTMENT

This chapter contains information that is needed to calibrate and adjust MM70 measurements.

# General Notes about Calibration and Adjustment of Transmitters

### Using MM70 in Checking and Adjusting

Vaisala's HMP228, MMT318 and MMT330 series transmitters can be calibrated and adjusted using MM70.

- In the field: Check and adjust a fixed transmitter's reading against MM70's calibrated reference probe.
- One or two point calibrations and adjustments can be done by using a MI70 indicator and Vaisala's humidity calibrator HMK15.

### **Using Calibration Cables**

For calibration and adjustment connect MM70 to fixed transmitter by using one of the following connection cables.

- 27159ZZ connection cable for HMP228 transmitters
- DRW216050 connection cable for MMT318 transmitters.
- 211339 connection cable for MMT330 transmitters.

### Calibration and Adjustment of HMP228 Series Transmitters

You can check all the parameters (a<sub>w</sub>, %RS, T and RH), but only RH can be adjusted. You can calibrate your transmitter against a calibrated reference probe of MM70 or against a calibrator's reference humidity by using MI70 indicator in communication. Follow the first 12 steps and continue according to the chosen calibration method.

- 1. Connect the 27159ZZ-calibration cable to the **X5** connector of the HMP228-series transmitter (X5 connector = 6-pin connector on the left side of the motherboard).
- 2. Connect the other end of the calibration cable to either of the MM70's connector port located on the bottom of the indicator (see Figure 1 on page 12).
- 3. Turn on the MM70.
- 4. Open the **MENU**. First press the right arrow key, then press the **OPEN** key.
- 5. Select **Functions**. Press the right arrow key.
- 6. Select **Calibrate transmitters**. Press the right arrow key.
- 7. Select **1.Baud rate** and **2.Serial format**. Press the **SET** key to change the serial settings. Serial settings of HMP228 and MM70 should be the same. (HMP228 factory serial settings: 4800, 7, even 1).
- 8. Select **3.Start calibration**, press the **START** key. If the serial settings of MM70 are not compatible with the settings of HMP228, or the cable connection is not working, ensure that the serial settings of HMP228 and the settings of MM70 are the same. Check the cable connection. Then retry connection in step 6.
- 9. After connection has been established, start the calibration/adjustment by pressing the **OK** key.
- 10. Select the quantity to check  $(a_w/\%RS/T/RH)$  or to adjust (RH), press the **SELECT** key.
- 11. Check the environment settings of MM70 probe, if needed. Press the **YES** or **NO** key.
- 12. The first row shows the reading of the probe/transmitter connected to the port I, the second row shows the reading of the probe/transmitter connected to the port II. The third row shows the difference between the readings of the ports.

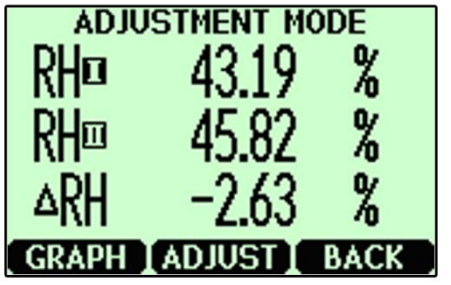

0605-091

Figure 19 Adjustment Mode

# Relative Humidity Adjustment by Using a Calibrated Reference Probe

When using this adjustment method, start with the steps 1 through 12 in section Calibration and Adjustment of HMP228 Series Transmitters on page 40. Then proceed as follows:

- 1. Ensure that the probes are located in the same conditions.
- 2. Wait until the readings have stabilized. If the difference between the humidity readings is less than 2 % RH, there is no immediate need for adjustment.
- 3. Adjust the transmitter reading to correspond a reading of the reference probe by pressing the **ADJUST** key.
- 4. Select **To same as RH**<sub>I/II</sub>. Press the **SELECT** key.
- 5. Confirm by pressing the **YES** key.
- 6. To return to the basic display, first press the **BACK** key, then the **EXIT** key twice.

# 1-point Relative Humidity Adjustment by Using a Calibrator

You can use Vaisala humidity calibrator HMK15 to achieve the reference humidities. MI70 indicator works as a communicator in the calibration procedure. When using this adjustment method, start with the steps 1 through 12 in section Calibration and Adjustment of HMP228 Series Transmitters on page 40. Then proceed as follows:

- 1. Insert the transmitter probe to the reference humidity.
- 2. Press the **ADJUST** key.
- 3. Select 1-point adjustment. Press the **SELECT** key.
- 4. Wait until the reading is stabilized (takes about 30 minutes). You can follow the stabilization from the graph display, by pressing the **GRAPH** key.
- 5. Press the **READY** key when the value is stabilized in the reference humidity.
- 6. Enter the correct humidity value by using the arrow keys. Press the **OK** key.
- 7. Confirm by pressing the **YES** key.
- 8. To return to the basic display, first press the **BACK** key, then the **EXIT** key twice.

Chapter 5

# 2-point Relative Humidity Adjustment by Using a Calibrator

You can use Vaisala humidity calibrator HMK15 in calibration and adjustment. Note that the difference between the two reference humidities must be at least 50%. MI70 indicator works as a communicator in the calibration procedure. When using this adjustment method, start with the steps 1 through 12 in section Calibration and Adjustment of HMP228 Series Transmitters on page 40. Then proceed as follows:

- 1. Insert the transmitter probe to the first reference humidity.
- 2. Press the **ADJUST** key.
- 3. Select 2-point adjustment. Press the **SELECT** key.
- 4. Wait until the reading is stabilized (takes about 30 minutes). You can follow the stabilization from the graph display, by pressing the **GRAPH** key.
- 5. Press the **READY** key when the value is stabilized in the first reference humidity.
- 6. Enter the first reference humidity value by using the arrow keys. Press the **OK** key.
- 7. Insert the transmitter probe to the second reference humidity.
- 8. Wait until the reading is stabilized (takes about 30 minutes or more). You can follow the stabilization from the graph display, by pressing the **GRAPH** key.
- 9. Press the **READY** key when the value is stabilized in the second reference humidity.
- 10. Enter the second reference humidity value by using the arrow keys. Press the **OK** key.
- 11. Confirm by pressing the **YES** key.
- 12. To return to the basic display, first press the **BACK** key, then the **EXIT** key twice.

### Calibration and Adjustment of MMT318 Transmitters

You can check and adjust MMT318 transmitter reading against a calibrated reference probe of MMP78 or against another reference condition by using MI70 indicator in communication. Follow the first 4 steps and continue according to the chosen calibration method.

- 1. Connect the DRW216050 calibration cable between the screw terminal connector of the MMT318 transmitter and the MI70 indicator.
- 2. Turn on MM70.
  - In case you use a MMP78 probe as a reference: The reading of the transmitter is shown on the first or middle row of the display, depending on the connector port to which the calibration cable is connected. Value of the port I is shown on the upper row of the display and the value of the port II on the lower row of the display. Difference of the readings is shown on the lowest row.
  - In case MI70 is used as an display, the reading of the MMT318 transmitter is shown on the display.
- 3. Remove the MMI318 transmitter unit from the mounting plate and press the adjustment key once. Now MI70 is starting the **Adjustment mode**.
- 4. Press the **OK** key to start adjustment.

# Field Checking and Adjustment by Using a Calibrated Reference Probe

When using this adjustment method, start with the steps 1 through 4 in the section Calibration and Adjustment of MMT318 Transmitters on page 44. Then proceed as follows:

- 1. Select  $a_w$ , %RS, RH, T or  $H_2O$  ( $H_2O$  can only be checked, not adjusted). Press the **SELECT** key.
- 2. Check that the probes are located in equal conditions and wait until the readings are stabilized (can take 30 minutes or more). If you are near the probes, do not breathe towards them.
- 3. To continue adjusting, press the **ADJUST** key.
- 4. Select **To same as...** Press the **SELECT** key. (MI70 always recognizes the port to which the MMP70 series probe is connected.)
- 5. Confirm by pressing the **YES** key.
- 6. Adjustment is done. To return to the basic display, first press the **BACK** key, then the **EXIT** key.
- 7. Switch off the MI70 and detach the calibration cable.

### 1-point Adjustment by Using a Calibrator

When adjusting a transmitter only in one reference condition, take care that the reference condition represents well the measuring environment.

If you use humidity calibrator HMK15, use the adapter fitting (13.5 mm) on the measurement hole.

When using this adjustment method, start with the steps 1 through 4 in the section Calibration and Adjustment of MMT318 Transmitters on page 44. Then proceed as follows:

- 1. Select the quantity and press the **SELECT** key.
- 2. Remove the filter from the transmitter's probe and insert the probe head into the reference condition.
- 3. To continue adjusting, press the **ADJUST** key.
- 4. Select **1-point adjustment**, press the **SELECT** key.
- 5. Press the **READY** key when the reading is stabilized in the reference condition (takes about 30 minutes or more). You can follow the stabilization from the graph display, by pressing the **GRAPH** key.
- 6. Enter correct reference value by using the arrow keys. Press the **OK** key.
- 7. Confirm by pressing the **YES** key.
- 8. Adjustment is done. To return to the basic display, first press the **BACK** key, then the **EXIT** key.
- 9. Detach the calibration cable.

### 2-point Adjustment by Using a Calibrator

If you use humidity calibrator HMK15, use the adapter fitting (13.5 mm) on the measurement hole.

When using this adjustment method, start with the steps 1 through 4 in the section Calibration and Adjustment of MMT318 Transmitters on page 44. Then proceed as follows:

- 1. Select the quantity and press the **SELECT** key.
- 2. Remove the filter from the transmitter's probe and insert the probe head into the reference condition.
- 3. To continue adjusting, press the **ADJUST** key.
- 4. Select **2-point adjustment**, press the **SELECT** key.
- 5. Press the **READY** key when the reading is stabilized in the reference condition (takes about 30 minutes or more).

- 6. Enter correct reference value by using the arrow keys. Press the **OK** key.
- 7. Remove the probe and insert the probe head into the second reference condition. You can follow the stabilization from the graph display, by pressing the **GRAPH** key.
- 8. Press the **READY** key when the reading is stabilized in the second reference condition.
- 9. Enter the higher reference humidity value by using the arrow keys. Press the **OK** key.
- 10. Confirm the adjustment by pressing the **YES** key. (By pressing the NO key you will return to adjustment mode display and no changes are made.) Note that if the difference between two references is less than 50%, adjustment cannot be done.
- 11. Adjustment is done. To return to the basic display, first press the **BACK** key, then the **EXIT** key.
- 12. Detach the calibration cable.

### Calibration and Adjustment of MMT330 Transmitters

You can check and adjust MMT330 transmitter reading against a calibrated reference probe of MMP78 or against another reference condition by using MI70 indicator in communication. Follow the first 4 steps and continue according to the chosen calibration method.

- 1. Connect the connection cable 211339 between the service port of the MMT330 transmitter and the bottom connector of the MI70 indicator. To ensure durable connection, screw the metal ring (located at the round end of the cable) clockwise until it tightens up. (Respectively, when disconnecting the cable, first screw the metal ring counterclockwise until it loosens and then pull out the plug.)
- 2. Turn on the indicator.
  - In case you use a MMP78 probe as a reference: The reading of the transmitter is shown on the first or middle row of the display, depending on the connector port to which the calibration cable is connected. Value of the port I is shown on the upper row of the display and the value of the port II on the lower row of the display. Difference of the readings is shown on the lowest row.
  - In case MI70 is used as an display (without its own probe), the reading of the MMT330 transmitter is shown on the display.
- 3. Remove the MMI330 transmitter unit from the mounting plate and press the adjustment key once. Adjustment key is located at the mother board of the transmitter. Now MI70 is starting the **Adjustment mode**.
- 4. Press the **OK** key to start adjustment.

# Field Checking and Adjustment by Using a Calibrated Reference Probe

When using this adjustment method, start with the steps 1 through 4 in the section Calibration and Adjustment of MMT330 Transmitters on page 46. Then proceed as follows:

- 1. Select  $a_w$ , %RS, RH, T or  $H_2O$  ( $H_2O$  can only be checked, not adjusted). Press the **SELECT** key.
- 2. Check that the probes are located in equal conditions and wait until the readings are stabilized (can take 30 minutes or more). If you are near the probes, do not breathe towards them.
- 3. To continue adjusting, press the **ADJUST** key.
- 4. Select **To same as..** Press the **SELECT** key. (MI70 always recognizes the port to which the MMP70-series probe is connected.)
- 5. Confirm by pressing the **YES** key.
- 6. Adjustment is done. To return to the basic display, first press the **BACK** key, then the **EXIT** key.
- 7. Switch off the MI70 and detach the calibration cable.

### 1-point Adjustment by Using a Calibrator

When adjusting a transmitter only in one reference condition, take care that the reference condition represents well the measuring environment.

When using this adjustment method, start with the steps 1 through 4 in the Calibration and Adjustment of MMT330 Transmitters on page 46. Then proceed as follows:

- 1. Select the quantity and press the **SELECT** key.
- 2. Remove the filter from the transmitter's probe and insert the probe head into the reference condition.
- 3. To continue adjusting, press the **ADJUST** key.
- 4. Select **1-point adjustment**, press the **SELECT** key.
- 5. Press the **READY** key when the reading is stabilized in the reference condition (takes about 30 minutes or more). You can follow the stabilization from the graph display, by pressing the **GRAPH** key.
- 6. Enter correct reference value by using the arrow keys. Press the **OK** key.
- 7. Confirm by pressing the **YES** key.
- 8. Adjustment is done. To return to the basic display, first press the **BACK** key, then the **EXIT** key.
- 9. Detach the calibration cable.

### 2-point Adjustment by Using a Calibrator

When using this adjustment method, start with the steps 1 through 4 in the section Calibration and Adjustment of MMT330 Transmitters on page 46. Then proceed as follows:

- 1. Select the quantity and press the **SELECT** key.
- 2. Remove the filter from the transmitter's probe and insert the probe head into the reference condition.
- 3. To continue adjusting, press the **ADJUST** key.
- 4. Select **2-point adjustment**, press the **SELECT** key.
- 5. Press the **READY** key when the reading is stabilized in the reference condition (takes about 30 minutes or more).
- 6. Enter correct reference value by using the arrow keys. Press the **OK** key.
- 7. Remove the probe and insert the probe head into the second reference condition. You can follow the stabilization from the graph display, by pressing the **GRAPH** key.
- 8. Press the **READY** key when the reading is stabilized in the second reference condition.
- 9. Enter the higher reference value by using the arrow keys. Press the **OK** key.
- 10. Confirm the adjustment by pressing the **YES** key. (By pressing the **NO** key you will return to adjustment mode display and no changes are made.) Note that if the difference between two references is less than 50%, adjustment cannot be done.
- 11. Adjustment is done. To return to the basic display, first press the **BACK** key, then the **EXIT** key.
- 12. Detach the calibration cable.

### Calibration and Adjustment of MM70 Series Probes

### **General about Calibrations**

The MM70 is fully calibrated as shipped from factory. Adjustment should be done if there is a reason to believe that device is not within the accuracy specifications. The recommended calibration interval is one year.

It is recommended to send the device to Vaisala Service Center for calibration and adjustment (see Technical Support on page 57).

Alternatively, you can calibrate and adjust MM70 by following the instructions in this manual.

### **Preparations before the Calibration**

Before calibration the used sensor should be cleaned with instrument air to blow out existing oil or gently first flush with hepthane (C7H16) and dry with instrument air. This is to decrease response time and to prevent contamination of the salt bath and change of the reference condition. See M on page 55.

# **NOTE** It is important to clean the sensor before calibration as a dirty sensor can contamine the salt bath and change the reference condition.

When using Vaisala humidity calibrator HMK15, use the adapter fitting (13.5 mm hole). Before starting the adjustment mode, take out the screw covering the calibration button (item 3 in Figure 2). See Figure 2 on page 13.

### **Relative Humidity Adjustment**

### Li-CI-NaCI Automatic Adjustment

LiCl-NaCl automatic adjustment is a two-point adjustment in reference humidities of 11.3 % (LiCl) and 75 % (NaCl). You don't have to feed the reference values, the MM70 displays the accurate value based on the measured temperature and the Greenspan table stored into the memory of the MM70. Make the adjustment as instructed in the section below (select **LiCl-NaCl autom.** on item 8 and follow the display instructions).

### 2-point Adjustment

Low humidity references 0 % (Nitrogen)/ 11.3 % (LiCl) and higher humidity references 75 % (NaCl)/ 97 % (K2SO4) are recommended for two-point adjustment. Ensure that the difference between the humidity references is more than 50 %.

- 1. When adjusting both relative humidity and temperature, please make the temperature adjustment first.
- 2. Check that the MM70 is switched on.
- 3. Take out the screw from the probe handle to expose the calibration button. Press the button with a small screwdriver. When pressing the button, indicator turns to adjusting mode.
- 4. Press the **OK** key to start the adjustment mode.
- 5. Select **RH**, press the **SELECT** key.

- 6. To check the environmental settings, press the **YES** key. To continue directly to adjustment mode, press the **NO** key.
- 7. Now the adjustment mode is on, press the **ADJUST** key to select the adjustment method.
- 8. Select **2-point adjustment**, press the **SELECT** key. Press the **OK** key to continue.
- 9. Set the probe to a lower reference relative humidity. If using HMK15 calibrator, use the adapter fitting (13.5 mm hole).
- 10. You can follow the stabilization from the graph display, by pressing the **GRAPH** key. When the reading is stabilized, press the **READY** key.
- 11. Enter value for the lower reference humidity by using the arrow keys. Press the **OK** key.
- 12. Set the probe to the higher reference humidity. You can follow the stabilization from the graph display, by pressing the **GRAPH** key. When the reading is stabilized, press the **READY** key.
- 13. Enter value for the higher reference humidity by using the arrow keys. Press the **OK** key.
- 14. Confirm the adjustment, press the **YES** key (by pressing the **NO** key you return to adjustment mode display and no changes are made). If the difference between two references is less than 50 %, adjustment can not be done.
- 15. Adjustment is done. To return to the basic display, first press the **BACK** key, then press the **EXIT** key.
- 16. Replace the screw onto calibration key.

You can attach a sticker on the calibration key screw to seal the calibration.

### 1-point Adjustment

Usually it is recommended to make an adjustment in two reference humidities. If adjustment is done by using one reference humidity (1point adjustment), select the reference humidity so that it represents the measuring environment. Make the adjustment in one point as instructed in the previous section "2-point Adjustment" (select **1-point adjustment** and follow the display instructions).

### **Temperature Adjustment**

Temperature adjustment in one or two points can be done if there is reason to believe that the adjustment is changed. If adjustment is done only in one point, reference condition shall represent the measuring environment.

- 1. Take out the screw covering the calibration button (in the probe handle).
- 2. Press the calibration key. For pressing, use tool with thin and sharp point, such as small screwdriver. When pressing the key, indicator turns to adjusting mode.
- 3. Select **T**, press the **SELECT** key.
- 4. Now the adjustment mode is on, press the **ADJUST** key to select the adjustment method: **1-point adjustment** or **2-point adjustment**.

### **1-point Adjustment**

When using this adjustment method, start with the steps 1 through 4 in the previous section Temperature Adjustment on page 50. Then proceed as follows.

- 1. Select **1-point adjustment**, press the **SELECT** key.
- 2. Set the probe to a reference temperature. You can follow the stabilization from the graph display. Press the **READY** key when the reading is stabilized in the reference.
- 3. Enter value for reference temperature by using the arrow keys. Press the **OK** key.
- 4. Confirm the adjustment, press the **YES** key. (By pressing the **NO** key you will return to adjustment mode display and no changes are made.)
- 5. Calibration is done. To return to the basic display, first press the **BACK** key and then press the **EXIT** key.

### 2-point Adjustment

When using this adjustment method, start with the steps 1 through 4 in the previous section Temperature Adjustment on page 50. Then proceed as follows.

- 1. Select **2-point adjustment**, press the **SELECT** key.
- 2. Set the probe to a lower reference temperature. You can follow the stabilization from the graph display.
- 3. Press the **READY** key when the reading is stabilized.
- 4. Enter value for the lower reference temperature by using the arrow keys. Press the **OK** key.
- 5. Set the probe to the higher reference temperature. You can follow the stabilization from the graph display. Press the **READY** key when the reading is stabilized.

- 6. Enter value for the higher reference temperature by using the arrow keys. Press the **OK** key.
- 7. Confirm the adjustment, press the **YES** key. (By pressing the **NO** key you will return to adjustment mode display and no changes are made.) If the difference between two references is less than 30° C, adjustment cannot be made.
- 8. Calibration is done. To return to the basic display, first press the **BACK** key and then press the **EXIT** key.

### Last Adjustment Date

To see the last adjustment date, select **Last adjustment date**. You can check this date also from the Device information. For more information, see section Device Information on page 29.

### **Determination of Oil-specific Coefficients**

The equation of the ppm conversion is:

### $ppm = aw*10^{(B+A/T)}$

With the following procedure the coefficients A and B can be defined for the equation:

### LOG(PPM<sub>sat</sub>)= B + A/T

Equipment needed:

- Apparatus for determining water content ( for example, coulometric titrator and e.g. magnetic stirrer.)
- Oil test station:
  - a temperature test chamber
  - for example, a conical flask (1L) sealed by PTFE stopper with an inlet for a moisture probe
  - Vaisala's MMT330 transmitter
  - magnetic stirrer.

#### Procedure:

- 1. Define the water content of the oil sample with the titration. Use the oil moisture level that is close to real conditions in the process.
- 2. Measure the water activity of this sample with MMT330 at two temperatures that differ at least 20 °C. Follow the measurement stabilization illustrated by the graph.

# **NOTE** The sample has to be sealed very carefully, that is, not be in contact with ambient air, which would change the water content.

**NOTE** If the oil sample is very dry and the temperatures are close to each other, it may cause inaccuracy to the calculation model. In order to get the best possible performance it is recommended to use oil conditions that represent real application conditions. Recommended values for sample are a<sub>w</sub> approx. 0.5 at 20 °C.

3. Define the correlation between  $a_w$ , T and PPM (w/w) from the measured values. Calculate A and B according to the following example.

$$A = \frac{LOG(PPM_{sat}[T2]) - LOG(PPM_{sat}[T1])}{1/(T2) - 1/(T1)}$$

$$B = LOG(PPM_{sat}[T1]) - A/T1$$

| Table 3 | Example: | Measured | Water | Content 213 | ppm |
|---------|----------|----------|-------|-------------|-----|
|---------|----------|----------|-------|-------------|-----|

| T (°C) | a <sub>w</sub> | ppm <sub>saturation</sub> |
|--------|----------------|---------------------------|
| 24.1   | 0.478          | 213/0.478=445.6067        |
| 57.6   | 0.188          | 213/0.188=1132.979        |

A = (LOG(1132.98)-LOG(445.607))/(1/(57.6+273.16)-1/(24.1+273.16)) = -1189.4581

B= LOG(445.607)-(-1189.4581)/(24.1 + 273.16) = 6.6503583

Assumptions:

The isoterm of water activity versus water concentration is linear and the solubility curve has the form of the given equation.

### **Error Messages**

If MM70 displays an error message, first check that the sensor is connected properly and let the probe dry if there is condensed water in the probe.

In case of constant error, please contact Vaisala Service Center. For more information, see section Technical Support on page 57.

### **Error Message Types**

Eeprom read/write error ADC malfunction Operating voltage out of range Analog voltage out of range Temperature/humidity sensor open/short circuit Temperature sensor current leak Temperature/humidity measurement malfunction Temperature value out of range Relative humidity value out of range Sensor not found Amplifier chain malfunction

### CHAPTER 6 MAINTENANCE

This chapter provides information that is needed in basic maintenance of the MM70 hand-held meter.

### **Changing the Filter and Sensor**

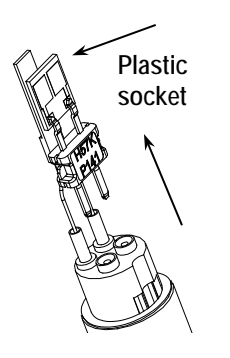

- 1. Screw out the filter from the probe head (see Figure 2 on page 13)
- 2. Remove the damaged sensor by pulling it out. Handle the sensor by the plastic socket.
- 3. Insert a new sensor.
- 4. Make a humidity calibration.
- 5. Screw a new filter on the probe head, take care to tighten the filter properly (5.1 Nm).

### **Cleaning the Sensor**

Make sure to clean the sensor before calibration and storing the MMP78 probe. For cleaning of the probe you need instrument air and heptane liquid. Dry with instrument air to prevent oxidation of the sensor. The oxidation of the sensor can cause extended response times or drifting.

- 1. Blow the probe head (with filter) with instrument air to remove the remains of the oil.
- 2. Immerse the probe head into heptane liquid and rinse out the oil.
- 3. Dry the probe head with instrument air. In case you are going to calibrate the probe, remove the filter and dry the sensor with instrument air. Check that the sensor looks clean.

### **Changing the Battery**

A new rechargeable battery pack can be ordered from Vaisala. Change the battery pack as follows:

- 1. Open the back plate of the indicator by opening the screw of the back plate.
- 2. Remove the old battery pack. Detach the black connector by gently pulling it up from the wires.
- 3. Connect the black connector of the new battery pack, ensure that the position of the connector is as indicated in figure (red and black wires are on the upper edge of the connector). Do not push the connector with conducting material.
- 4. Place the battery pack, close the back plate and tighten the screw.
- 5. Change the battery pack before use. For more information, see section Installing and Recharging the Batteries on page 15.

In case you are installing battery pack and you have a device with alkaline batteries, remove the metal contact before installing the battery pack.

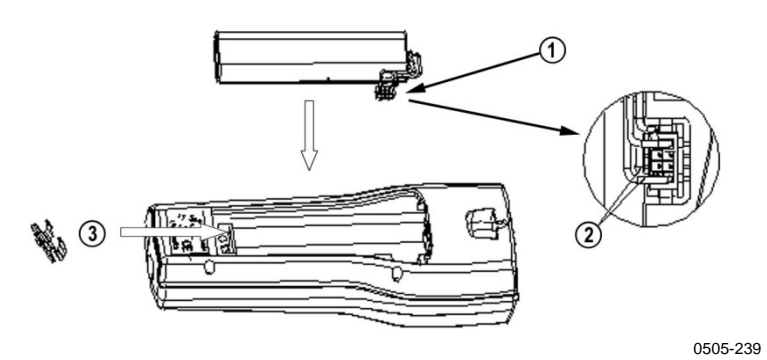

Figure 20 Installing the Battery Pack

### **Technical Support**

For technical questions, contact the Vaisala technical support by e-mail at <u>helpdesk@vaisala.com</u>. Provide at least the following supporting information:

- Name and model of the product in question
- Serial number of the product
- Name and location of the installation site
- Name and contact information of a technically competent person who can provide further information on the problem.

For Vaisala Service Center contact information, see <u>www.vaisala.com/servicecenters</u>.

### CHAPTER 7 TECHNICAL DATA

This chapter provides the technical data of the MM70.

### **Measured Variables**

# Water Activity $a_{\mathsf{w}}$ and Relative Saturation %RS

|                               | -                                          |
|-------------------------------|--------------------------------------------|
| Property                      | Description / Value                        |
| Measurement range             | a <sub>w</sub> 01 (-40+60 °C / -40+140 °F) |
| _                             | %RS 0 100 %RS                              |
| Accuracy                      | aw 0.02 (00.9)                             |
|                               | %RS ±2 %RS (0 90 %RS)                      |
|                               | aw 0.03 (0.91.0)                           |
|                               | %RS ±3 %RS (90 100 %RS)                    |
| Response time (90%) at        | 10 min                                     |
| +20 C in still oil (stainless |                                            |
| steel filter)                 |                                            |
| Humidity sensor               | HUMICAP®                                   |

| Table 4 | Water Activity a <sub>w</sub> / Relative Saturation %RS |
|---------|---------------------------------------------------------|
|         | Measurement Specifications                              |

### Temperature

#### Table 5 Temperature Measurement Specifications

| Property                   | Description / Value            |
|----------------------------|--------------------------------|
| Measurement range          | -40+100 °C (-40+212 °F)        |
| Typical accuracy at +20 °C | 0.1 °C (0.18 °F)               |
| (+68 °F)                   |                                |
| Typical temperature        | 0.005 °C/°C (0.003 °F/°F)      |
| dependence of electronics  |                                |
| Temperature sensor         | Pt 100 RTD 1/3 Class B IEC 751 |

### **MMP78** Probe

| Table 6MMP78 Probe Specifications |                            |  |  |
|-----------------------------------|----------------------------|--|--|
| Property                          | Description / Value        |  |  |
| Humidity sensor                   | HUMICAP®                   |  |  |
| Temperature sensor                | Pt 100 1/3 Class B IEC 751 |  |  |
| Operating temperature             | -40+60 °C ( -40+140 °F)    |  |  |
| range for electronics             |                            |  |  |
| Operating pressure range          | 020 bar                    |  |  |
| Standard sensor protection        | Stainless steel grid       |  |  |
| Housing classification            | IP65 (NEMA 4)              |  |  |
| Housing material                  | ABS/PC blend               |  |  |
| Probe material                    | Stainless steel (AIS316L)  |  |  |
| Probe cable length                | 1.9 m                      |  |  |
| (between indicator and the        |                            |  |  |
| probe handle)                     |                            |  |  |
| Extension cable                   | 10 m                       |  |  |
| Probe head diameter               | 12 mm (0.47 inch)          |  |  |
| Weight (including protective      | 520 g                      |  |  |
| cap and manual press tool)        |                            |  |  |

### **MI70 Indicator**

| Table 7         MI70 Indicator Specifications |                                              |
|-----------------------------------------------|----------------------------------------------|
| Property                                      | Description / Value                          |
| Operating temperature                         | -10+40 °C (14104 °F)                         |
| range                                         |                                              |
| Operating humidity                            | 0100% RH, non-condensing                     |
| Menu languages                                | English, Finnish, French, German, Spanish,   |
|                                               | Swedish, Chinese, Japanese or Russian.       |
| Display                                       | LCD with backlight                           |
|                                               |                                              |
|                                               |                                              |
| Probe inputs                                  | 1 or 2                                       |
| Power supply                                  | Rechargeable NIMH battery pack with AC-      |
|                                               | POWER or 4 x AA size alkalines, type IEC LR6 |
| Analog output                                 | 01 VDC                                       |
| Output resolution                             | 0.6 mV                                       |
| Accuracy                                      | 0.2 % full scale                             |
| Temperature dependence                        | 0.002 %/ °C full scale                       |
| Minimum load resistor                         | 10 kohm to ground                            |
| Data interface                                | RS232C (EIA-232)                             |
| Data logging capacity                         | 9002700 real time data points                |
| Logging interval                              | 1 s to 12 h                                  |
| Logging duration                              | 1 minmemory full                             |
| Alarm                                         | Audible alarm function                       |
| Housing classification                        | IP54                                         |

#### ...

### **Battery Pack**

| Property                 | Description / Value            |
|--------------------------|--------------------------------|
| Operating time           |                                |
| -in continuous use       | 48 h typical at +20 °C (68 °F) |
| -data logging use        | up to 30 days                  |
| Power consumption during | 10 W max                       |
| charge                   |                                |
| Charging time            | 4 h                            |

### MM70 Storage

| Table 9MM70 Stor       | MM70 Storage          |  |
|------------------------|-----------------------|--|
| Property               | Description / Value   |  |
| Storage temperature    | -40+70 °C (-40158 °F) |  |
| Storage humidity range | 0100% Non-condensing  |  |

### **Electromagnetic Compatibility**

Complies with the following standard: EN 61326-1:1997+Am 1:1998, Electrical equipment for measurement, control and laboratory use - EMC requirements: Portable test and measurement equipment.

### **Spare Parts and Accessories**

Information on spare parts, accessories, and calibration products is available online at <u>www.vaisala.com</u> and <u>store.vaisala.com</u>.

| Description                                         | Order Code      |
|-----------------------------------------------------|-----------------|
| AC ADAPTERS                                         |                 |
| Euro AC-adapter                                     | MI70EUROADAPTER |
| UK AC-adapter                                       | MI70UKADAPTER   |
| US AC-adapter                                       | MI70USADAPTER   |
| AUS AC-adapter                                      | MI70AUSADAPTER  |
| CABLES                                              |                 |
| Analog output signal cable                          | 27168ZZ         |
| Connection cable for MMT318                         | DRW216050       |
| Connection cable for HMP228                         | 27159ZZ         |
| Connection cable for MMT330                         | 211339          |
| Extension cable (10m)                               | 213107SP        |
| CARRYING CASE                                       |                 |
| Carrying case for two probes (MMP78, DMP74A/B)      | MI70CASE2       |
| PROBE ACCESSORIES                                   |                 |
| Stainless steel filter                              | HM47453SP       |
| Protective cap                                      | DRW215988SP     |
| PC CONNECTION TOOLS                                 |                 |
| MI70 Link software interface kit including a USB    | 219687          |
| instrument cable for MI70                           |                 |
| MI70 Link software interface kit including a serial | MI70LINK        |
| connection cable for MI70                           |                 |
| OTHER                                               |                 |
| Measurement indicator MI70                          | MI70            |
| Manual press tool                                   | HM36854SP       |
| Plastic wrench                                      | DRW216040SP     |
| Calibration adapter for HMK15                       | 211302          |
| Fitting body ISO1/2                                 | DRW212076SP     |
| Fitting body NPT1/2                                 | NPTFITBODASP    |
| Thread adapter ISO1/2 to NPT1/2                     | 210662SP        |

Table 10Spare Parts and Accessories

### **Dimensions in mm (inches)**

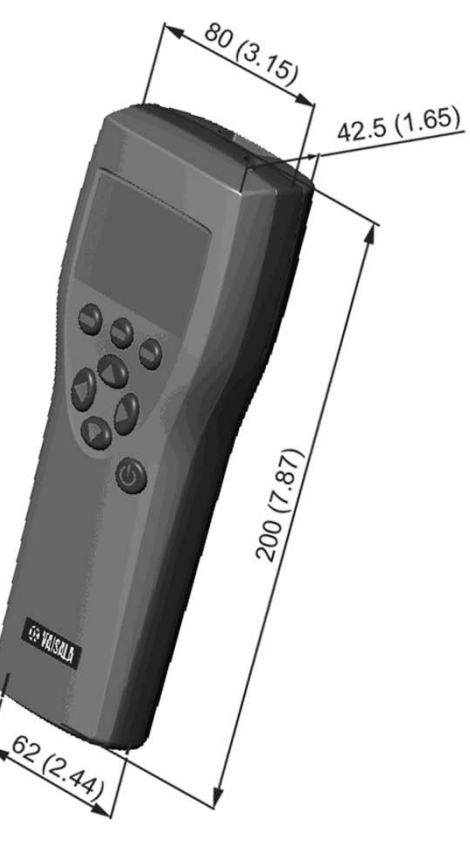

Figure 21 MI70 Indicator

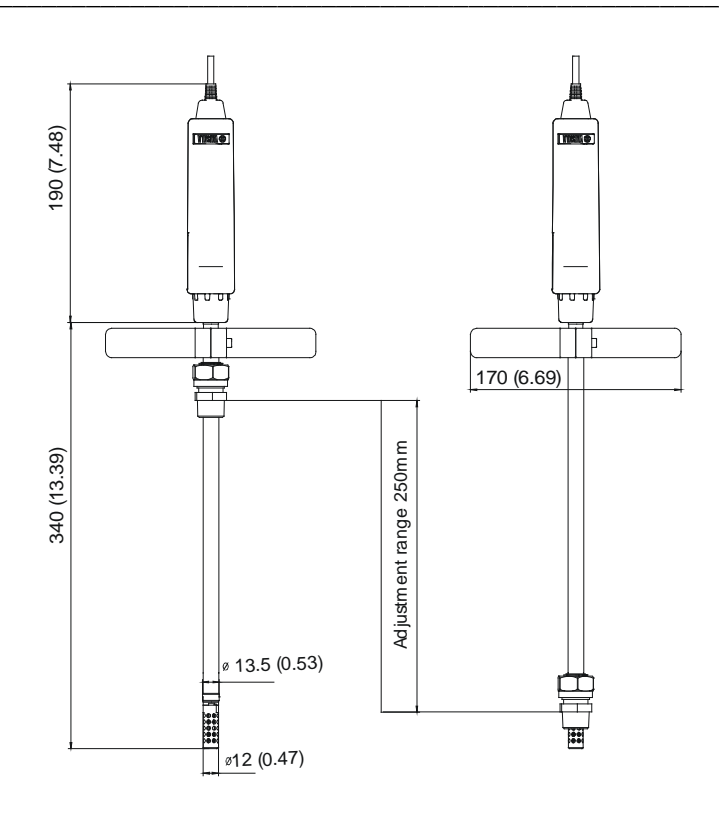

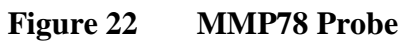

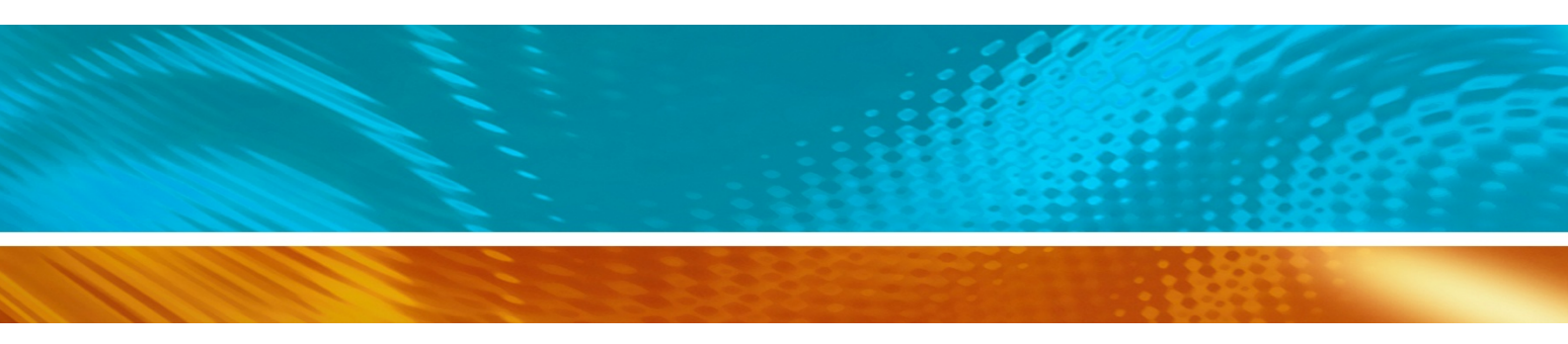

www.vaisala.com

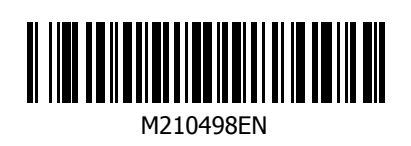